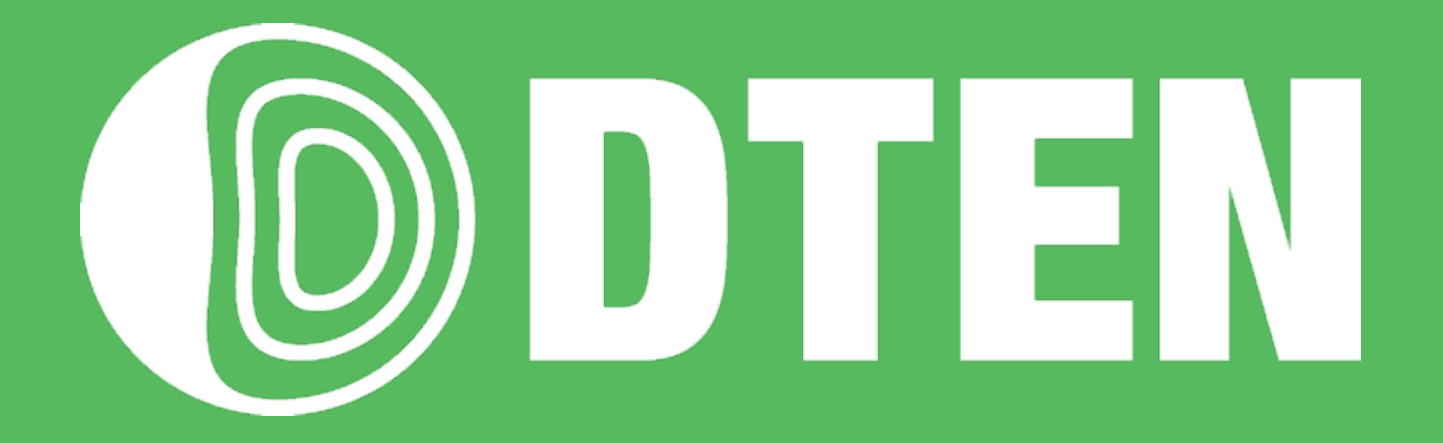

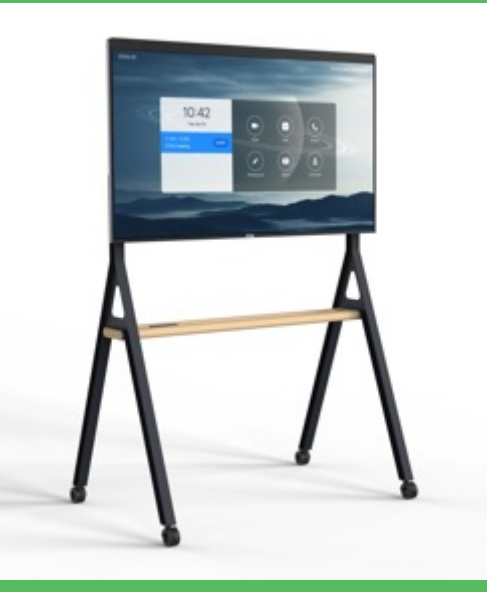

# <u>D7-55 (GEN2.0) 初期設定マニュアル</u>

ZR ver. 5.7.0 FW ver. 2.6.1

2021/7/20 Rev. 2.0

# 初期設定マニュアル 目次

| (1) Time Zoon の設定                   | <br>. 3 |
|-------------------------------------|---------|
| (2) ネットワークの接続                       | <br>4   |
| (3) システムの初期設定とソフトウェア更新              | <br>5   |
| (4) 利用規約・プライベートポリシーの同意              | <br>6   |
| (5) アクティベーション                       | <br>. 7 |
| (5-1) Orbit 登録                      | <br>8   |
| (5-2) アクティベーション – A                 | <br>12  |
| (5-3) アクティベーション – B                 | <br>13  |
| (6) Zoom 初期画面                       | <br>15  |
| (7)日本語化                             | <br>16  |
| (8) Zoomサインイン                       | <br>17  |
| (8-1) Zoomアカウントとのペアリングによる方法         | <br>17  |
| (8-2) Zoomアカウントでのサインインによる方法)        | <br>20  |
| (8-3) アクティベーション・コードによる方法            | <br>23  |
| (8-4) 展開コード (Deployment Code)による方法) | <br>25  |
| (9) ルームパスコード(ルームPIN) の設定            | <br>27  |
| (10) ルームパスコード(ルームPIN) が分からなくなった時    | <br>28  |
| (11) 日本語化した Zoom Rooms デスクトップ画面     | <br>29  |
| (12) 音声コマンドを使わない設定                  | <br>30  |
| お問い合わせ先                             | <br>31  |

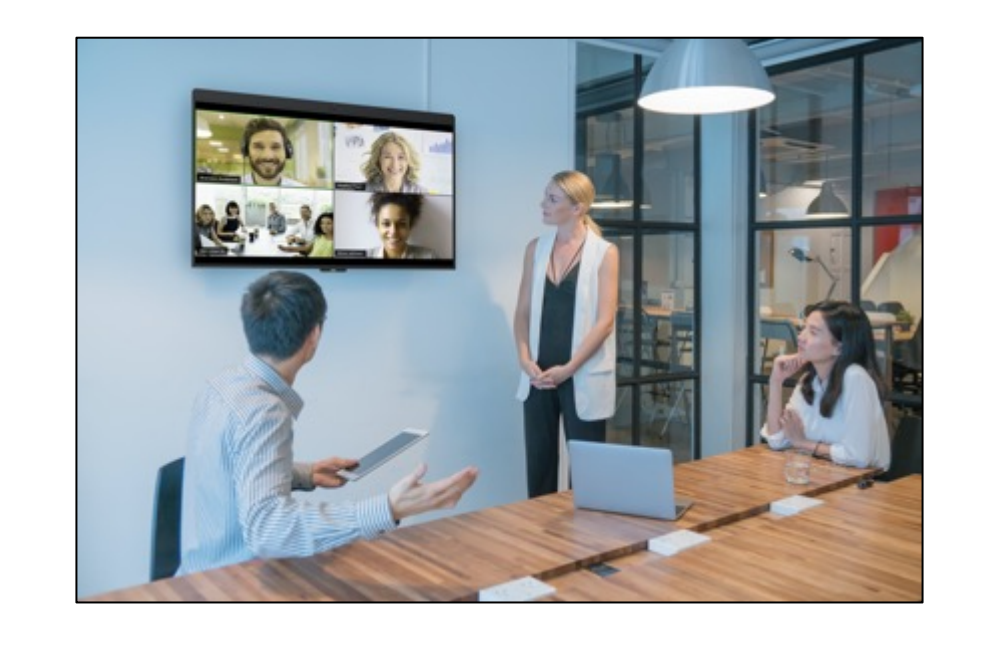

作成時の最新バージョン、Zoom Rooms 5.7.0, FW 2.6.1 にて説明しています

© DTEN. Confidential. The content of this presentation is proprietary and confidential information of DTEN. It is not intended to be distributed to any third party without the written consent of DTEN. The ecifications and information regarding the products in this manual are subject to change without notice. Functionalities/Extend features depending on both Zoom Room Software and DTEN Firmware updates

# (1) Time Zoneの設定

- 本体起動後、Time Zone設定画面が表示されます
- あらかじめ、日本標準時間が選択されていますので、それをクリックします

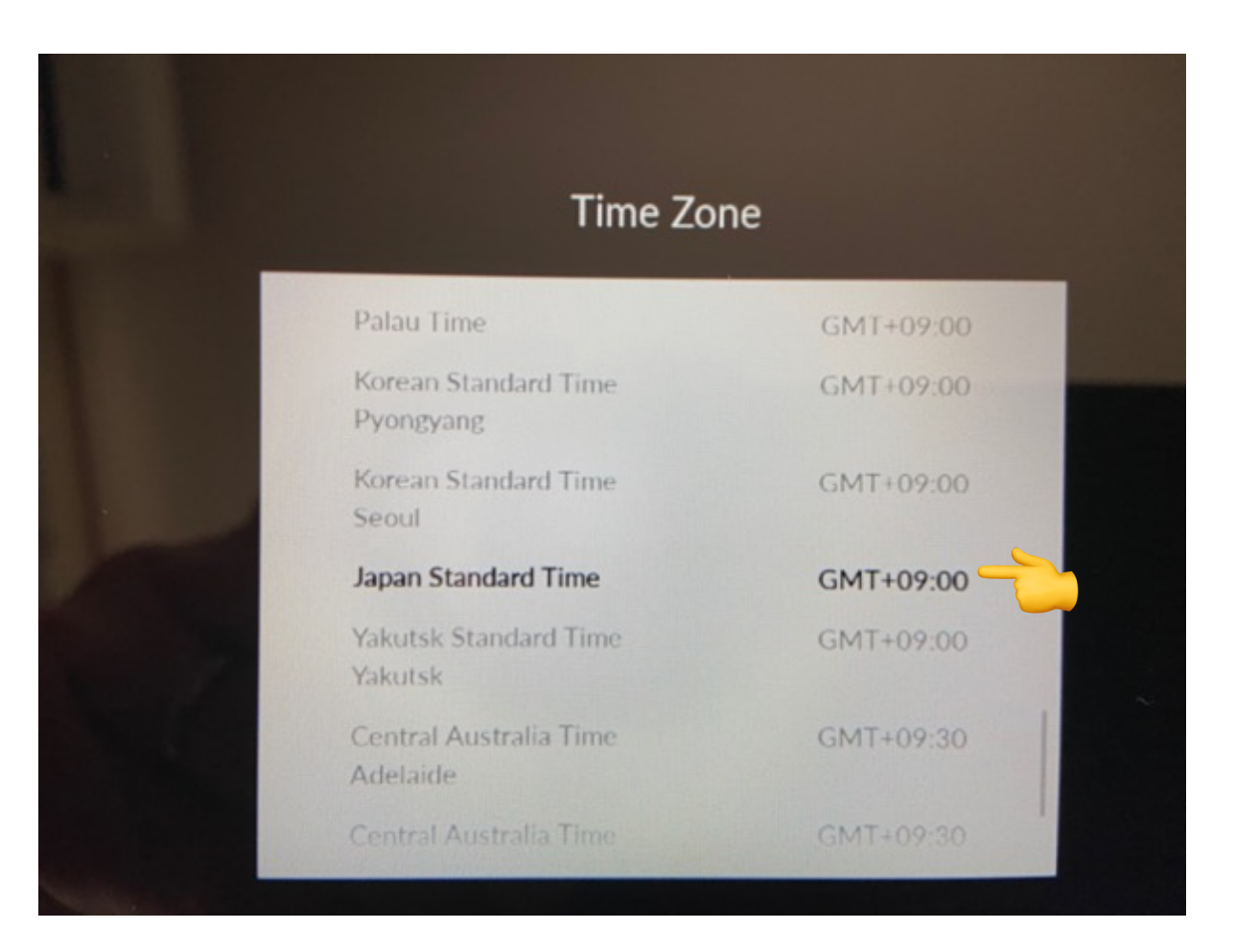

### (2) ネットワークの接続

① 有線LAN接続

• Time Zone設定後、自動的にネットワーク接続を開始します。

#### ② 無線LAN接続

- ・ "Select Wi-Fi Network instead"をタップ
- 利用可能な Wi-Fiネットワーク が表示されます。
- 接続する Wi-Fiネットワーク名 (SSID) をタップ
- Passwordを入力
- Joinをタップし、Wi-Fiネットワーク接続を開始します。
- ※ 社内のセキュリティ管理の制約等で、インターネットに接続できない場合や ネットワーク検索が長く続く場合には、スマホのテザリング機能を利用して、 セットアップまで完了させることをお勧めします (プロキシ/IPの設定は、後から設定することも可能です)

Connect your device using Ethernet Select Wi-Fi Network instead

UCME

Buffalo-G-6C80

0 -

0 9

### (3) システムの初期設定とソフトウェア更新

ネットワーク接続が開始されると、システムの初期設定、
 ソフトウェア更新のダウンロードを開始します

※ネットワークの通信速度により異なりますが、 完了までに15~20分程度かかります 電源を切らずに、そのままお待ちください Depending on your network speed, the update may take up to 15 minutes

Please do not disconnect or power off the system

If you have any questions, feel free to contact us SUPPORT@DTEN.COM \$1.866.936.3836

### (4) 利用規約・プライバシーポリシーの同意

- システムの初期設定とソフトウェア更新が完了すると、
   利用規約・プライバシーポリシーの同意画面が表示されます
- □にチェックを入れて、| Agreeをタップ
- 同意後、DTEN Orbitの登録に進みます

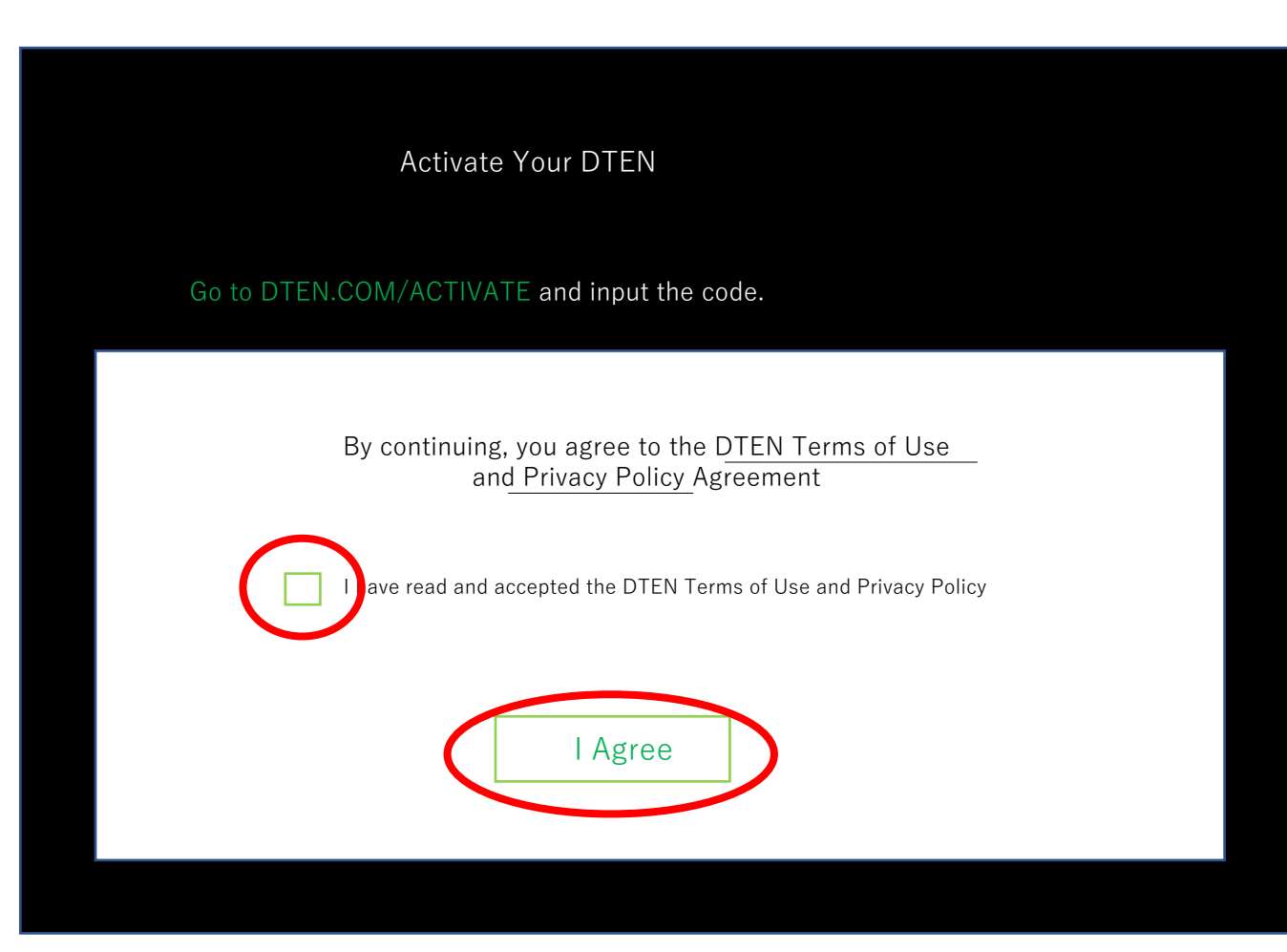

### (5)アクティベーション

アクティベーション 画面が表示されます

#### DTEN Orbit にユーザーアカウントを登録することにより、 1年間の製品保証およびDTEN Orbitサービスをご利用いただけます **必ず使用開始後、1ヶ月以内に登録してください**

#### Orbit にサインインしていない場合

P.13-16の(7-1) Orbit 登録 の手順にて登録を行って下さい

既に、Orbitへのアカウント登録を行っている場合

P.17 からの手順 (7-2) アクティベーション-A にて 簡単に登録出来ます

他に P.19 (7-3) アクティベーション-B の方法もあります

### Activate Your DTEN

Go to DTEN.COM/ACTIVATE and input the code

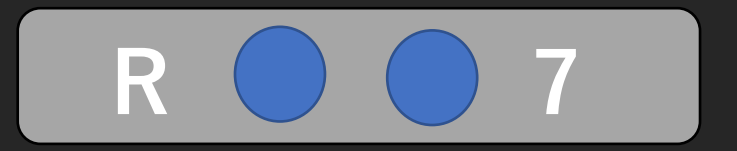

A new code will automatically generate every five minutes

I have a code. Click here to activate

**Continue Later** 

(5-1) Orbit登録

ここからは、端末(パソコン、スマホ、タブレット等)と、Mate を交互に操作します

**端末**操作(IE以外のブラウザを使用して下さい) https://dten.com/activate にアクセス

DTEN Orbitの表示画面に従い、メールアドレスを入力し、 Next をタップ

Mate に表示された4桁のコードを入力

(コードは5分間隔で更新されます。)

ここで登録したメールアドレスに、確認メールが配信 されます

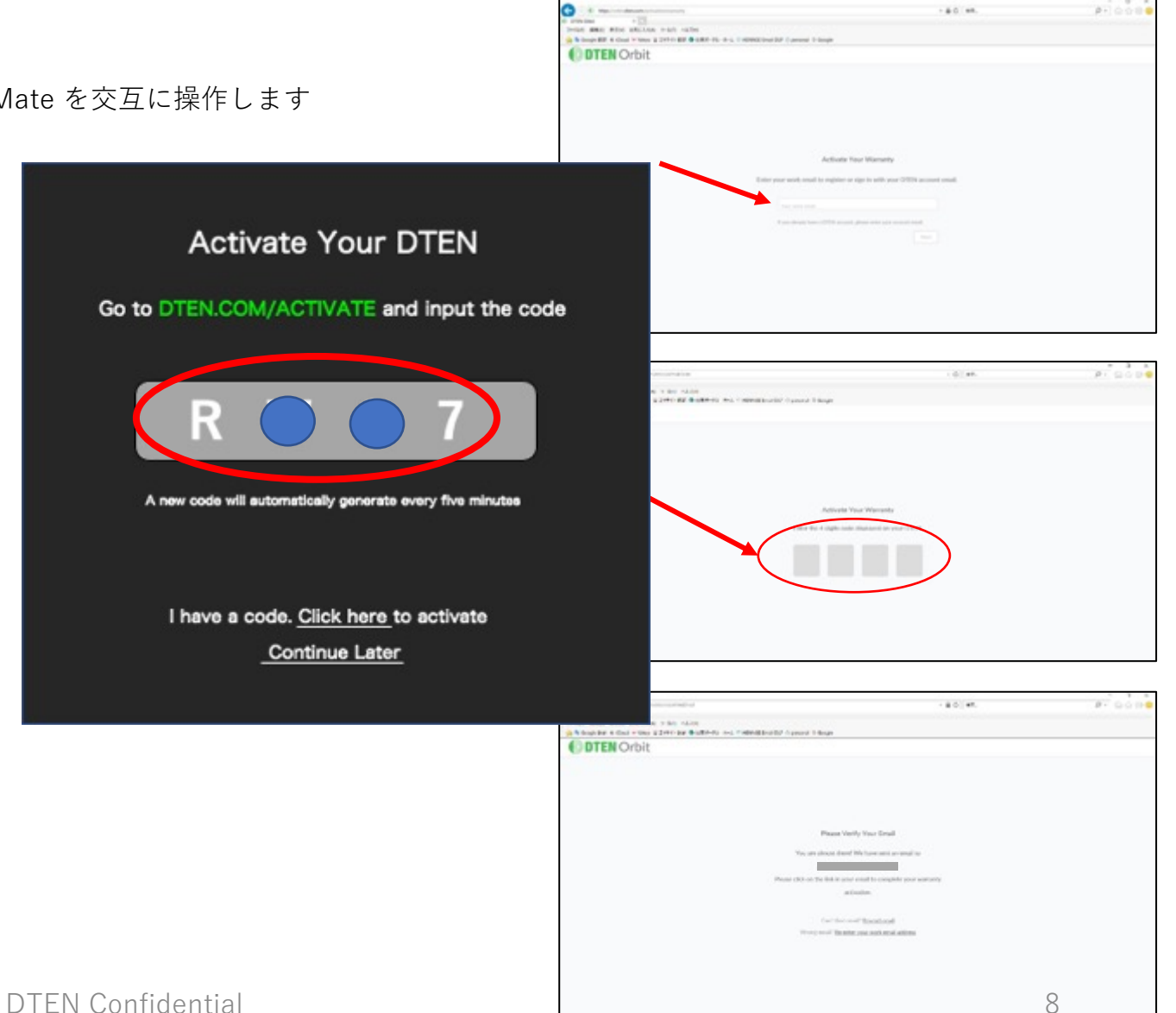

#### (5-1) Orbit 登録 (続き)

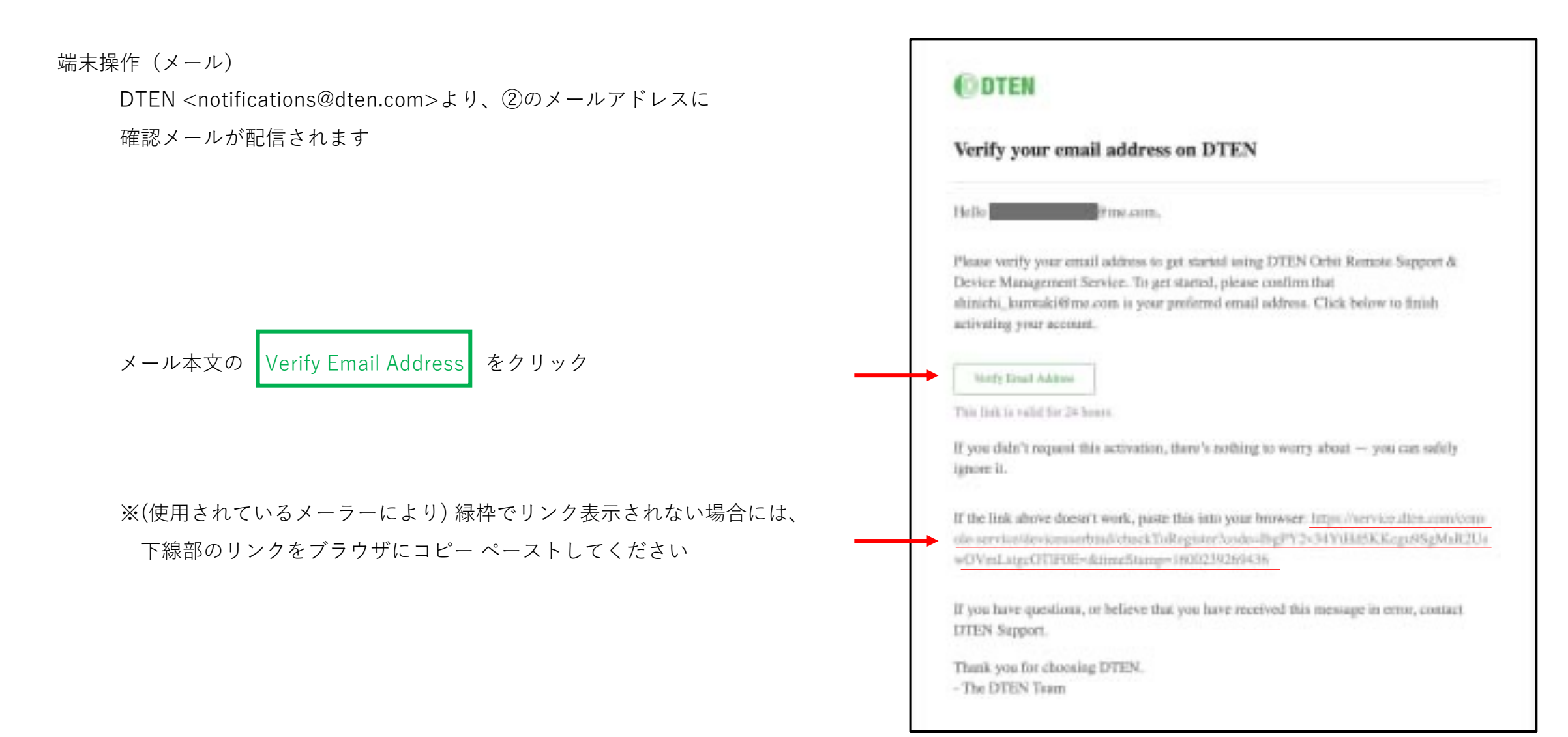

#### (5-1) Orbit 登録 (続き)

端末操作(ブラウザ)

⑦ DTEN Orbitのユーザーアカウントを新規作成します。

ユーザーアカウント名、パスワードを設定し、Nextをクリック

⑧ DTEN Orbitのユーザーアカウント登録が完了しました

| Create Account   Image: Create Account   Image: Create Account Image: Create Account Image: Create Accou                                                                                                    |                                                                                                    |
|----------------------------------------------------------------------------------------------------|----------------------------------------------------------------------------------------------------|
|                                                                                                    |                                                                                                    |
|                                                                                                    | ervice<br>he cole on your DFDN device when prompted.                                                                                                    |
|                                                                                                    | Image: Service         Service         Service                                                                                                    |
| Create Account  Image: Control of Control of Control o                                                                                                    | errice<br>hade anyour DPDN device when prompted.                                                                                                    |
| Create Account                                                                                                    | intrice<br>base DBN device when prompted.                                                                                                    |
|                                                                                                    | blace.blike we<br>• ■ C ■ C ■ C ■ C ■ C ■ C ■ C ■ C ■ C ■                                                                                                    |
|                                                                                                    | theoremain in the set of the set of th |
| <pre>image image i</pre>                                                                                                    | Branchings and      Branchings and      Concernance      Concernance |
|                                                                                                    | Encode as your DDDN darks when prompted.                                                                                                    |
| Internet in the contrast biose and the contrast biose and the con                                                                                                    |                                                                                                    |
| Incomposed we were to or Jacon at Min.          Incomposed were to or Jacon at Min.         Incomposed were to or Jacon at Min.                                                                                                    | Entranz billios ere<br>+ @ O me.<br>- O O O O O O O O O O O O O O O O O O O                                                                                                    |
| because we we we we we we we we we we we we we                                                                                                    | Entranz Dallas and<br>• ▲ O max.<br>• ▲ O max.<br>P • O ← O<br>Concrete Antonio Conc<br>Service<br>he tode on your DTDN device when prompted.                                                                                                    |
| Branch Dier<br>Branch Dier<br>Branc | Entranz Diffes and                                                                                                    |
| Image: Image:                                                                                                    | A ■ Q ■ C ■ C ■ C ■ C ■ C ■ C ■ C ■ C ■ C                                                                                                    |
| Image: Image:                                                                                                    | <ul> <li>▲ ● ● ● ▲ ● ▲ ● ● ● ● ● ● ● ● ● ● ● ● ●</li></ul>                                                                                                    |
| P P P P P P P P P P P P P P P P P                                                                                                    | <ul> <li>▲ ● ● ● → Bell</li> <li>▲ ● ● ● ● ● ● ● ● ● ● ● ● ● ● ● ● ● ● ●</li></ul>                                                                                                    |
|                                                                                                    | • • • 0 • • • • • • • • • • • • • •                                                                                                    |
| Instrumentation              Instrumentation              Instrumentatinstrumentatinstrumentatinstrument              I                                                                                                    | • I O TET.<br>P • O D TET<br>Convect Holosomer Cart                                                                                                    |
|                                                                                                    | + & G   wr.                                                                                                    |
| Note         Image: State State St                                                                                                    | Gervice<br>Nervice<br>he code on your (DTDN device when prompted.                                                                                                    |
| tennet EF 4 Charl VY Were ig 1976 / EF  Batter 74-0-4-1 2 Herbert Envel DB & prevent 5 Compte<br>TEN Orbit<br>Welcome to DTEN Orbit Service<br>To activate your DTEN product warranty, please generate a code and enter the code on your DTEN device when prompted.<br>Converte Activation Cade                                                                                                    | Connect Antonion Carlo<br>Service<br>He code on your DTDN device when prompted.                                                                                                    |
| Velcome to DTEN Orbit Service<br>To activate your DTEN product warranty, please generate a code and enter the code on your DTEN device when prompted.<br>Console Activation Cade                                                                                                    | Service<br>he code on your DTDN device when prompted.                                                                                                    |
| Welcome to DTEN Orbit Service<br>To activate your DTEN product warranty, please generate a code and enter the code on your DTEN device when prompted.<br>Consorts Activation Code                                                                                                    | Service<br>he code on your BTDN device when prompted.                                                                                                    |
| Welcome to DTEN Orbit Service<br>To activate your DTEN product warranty, please generate a code and enter the code on your DTEN device when prompted.<br>Consorts Activation Code                                                                                                    | Service<br>he code on your BTDN device when prompted.                                                                                                    |
| Welcome to DTEN Orbit Service<br>To activate your DTEN product warranty, please generate a code and enter the code on your DTEN device when prompted.<br>Consorte Activation Code                                                                                                    | Service<br>he code on your BTDN device when prompted.                                                                                                    |
| Welcome to DTEN Orbit Service<br>To activate your DTEN product warranty, please generate a code and enter the code on your DTEN device when prompted.<br>Converte Activation Code                                                                                                    | Service<br>he code on your DTDN device when prompted.                                                                                                    |
| Welcome to DTEN Orbit Service<br>To activate your DTEN product warranty, please generate a code and enter the code on your DTEN device when prompted.<br>Converter Activation Code                                                                                                    | Service<br>he code on your DTDN device when prompted.                                                                                                    |
| Welcome to DTEN Orbit Service<br>To activate your DTEN product warrants, please generate a code and enter the code on your DTEN device when prompted.<br>Converter Activation Code                                                                                                    | Service<br>he code on your DTDN device when prompted.                                                                                                    |
| Welcome to DTEN Orbit Service<br>To activate your DTEN product warrants, please generate a code and enter the code on your DTEN device when prompted.<br>Generate Activative Code                                                                                                    | Service<br>he code on your DTDV device when prompted.                                                                                                    |
| To activate your DTEN product warranty, please generate a code and enter the code on your DTEN device when prompted.                                                                                                    | he code on your DTDN device when prompted.                                                                                                    |
| Genovale Activative Code                                                                                                    |                                                                                                    |
|                                                                                                    |                                                                                                    |
|                                                                                                    |                                                                                                    |
|                                                                                                    |                                                                                                    |
|                                                                                                    |                                                                                                    |
|                                                                                                    |                                                                                                    |
|                                                                                                    |                                                                                                    |
|                                                                                                    |                                                                                                    |

DTEN Confidential

### (5-1) Orbit 登録 (続き)

DTEN Orbitサービスとは、ファームウェア更新など、ご自身でD7の設定をコントロールできるサービスです

登録が完了しますと、<u>https://orbit.dten.com/profile</u>からログインすることで、ベーシック版を無料でご利用いただけます

| DTEN Orbit                                           |                                  |                                         |                                                          | S                                                   |
|------------------------------------------------------|----------------------------------|-----------------------------------------|----------------------------------------------------------|-----------------------------------------------------|
| PERSONAL<br>Profile<br>DTEN Device<br>Support (BETA) | DTEN Device                      |                                         |                                                          | Add device                                          |
|                                                      | ME<br>ME_1431<br>Offline Healthy | D755<br>D755Gen2_Home<br>Online Healthy | GO with<br>Mate<br>GOwithMate_28<br>Offline Issues Found | GO with<br>Mate<br>GOwithMate_24<br>Offline Healthy |

#### (5-2)アクティベーション-A

Orbit に入り、画面左側の PERSONAL > Profile > DTEN Device をクリックします

自分の管理下にある DTEN製品が表示されている画面の右上、Add deviceをクリックします

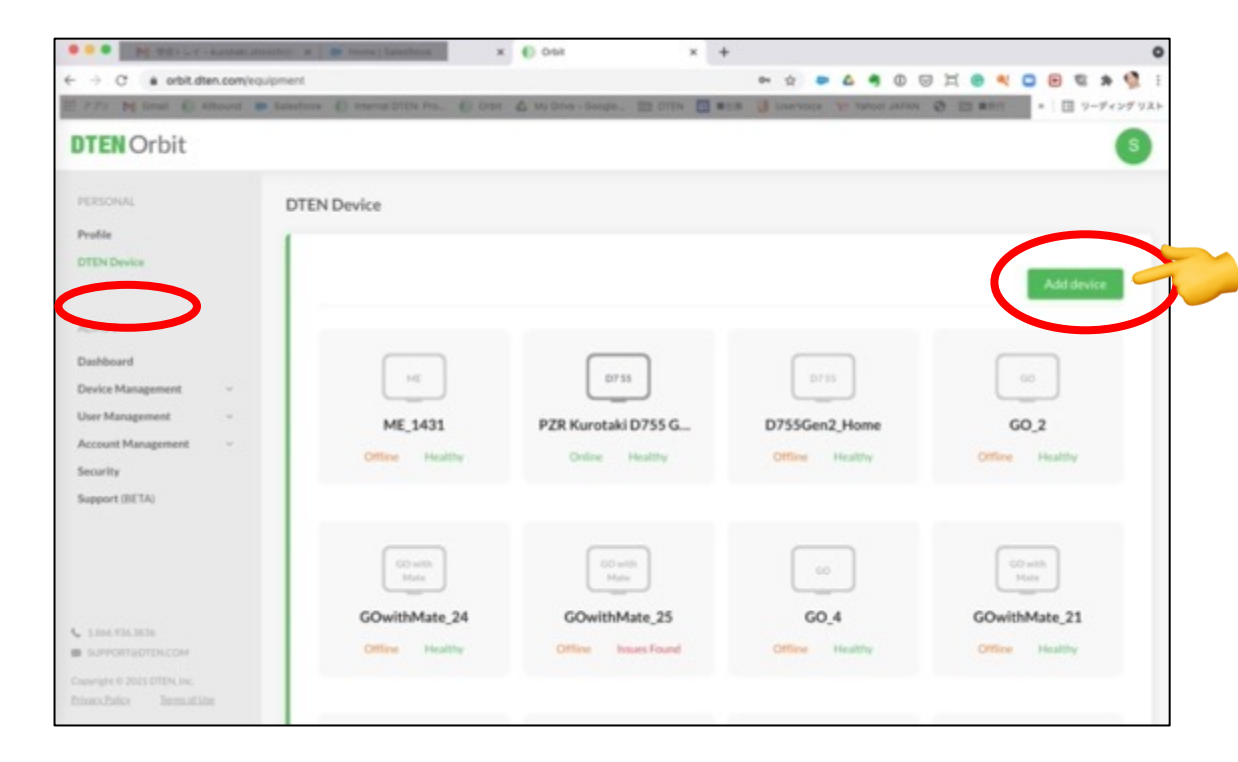

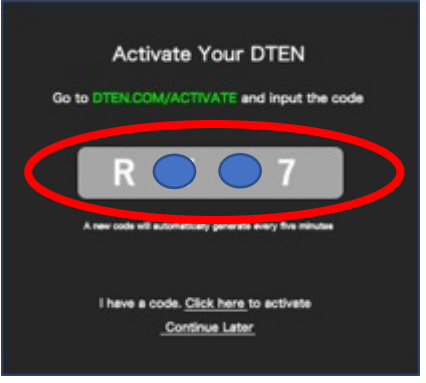

表示された Add deviceに、D7に表示されている 4桁のコードを入力します (小文字でも構いません)

| 771 N Graf () Alberta                                                                                                 | <ul> <li>Estations D Internal DTIM Pro.</li> </ul> | 0 014 2 4  | ly Drive - Grouple . Et Drive       |             | Lise'roca                                                                                                    | St. Yahasi Ji |    | 1                    | ∃ y−#+>1 |
|----------------------------------------------------------------------------------------------------|----------------------------------------------------|------------|-------------------------------------|-------------|----------------------------------------------------------------------------------------------------|---------------|----|----------------------|----------|
| DTEN Orbit                                                                                                    |                                                    |            |                                     |             |                                                                                                    |               |    |                      |          |
| PEISCHAL<br>Public<br>DITEN Dedice                                                                                    | DTEN Device                                        |            |                                     |             |                                                                                                    |               |    |                      | Idevice  |
| ADMIN<br>Deshteard<br>Desites Management –<br>User Management –<br>Account Management –<br>Security<br>Support IJETA( | ME S                                               | Add device | 0<br>- digit code displayed on your | DTEN device | in the second second se | Home          |    | 60,2<br>frg Host     |          |
| . 1888 TRI MINI<br>8 KURFORTUETENCEM                                                                                  | GOWIthMate                                         | .24<br>m.  | GOwithMate,25                       |             | 60,4                                                                                                    | ]             | 60 | Notes and the second | 21       |

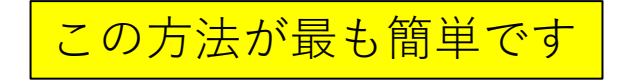

#### (5-3) アクティベーション-B

Orbitにログインして、Manage Device の画面右上の Add devicesをクリック Add devices X er a 😐 🌢 🖣 🛛 🖂 🗮 🔮 💘 🖬 🖼 🌲 📢 🗄 €. - C i orbit dter, com/de/communge Please select or enter the number of device activation code(s) you The loss and second at LAT 45 10 Providence in the second of Differences of the second second .... wish to generate: **DTEN** Orbit  $\equiv$ Manage Device Up to 200 codes per day. Add devices Manage Device | Showing all DTEN devices C. Allowsh for Stationals Program of Control 422 · Offline Basic License Device Name Status -Version Lau Check-DTENID. アクティベートしたい D7の台数分、 O Specialization 0755Gen2 Home · Critina 23.0 Activation Codeを生成する · Critime £1753\_GEN ! O Stort Lawrent 13.0 0755 GEN1, DiFfekye Office · Office G the later and £48. My ETTEN ME O Manchierne · Critine · Citilius LED 4 flad Liveral My CITEN ME.

#### (5-3)アクティベーション-B(続き)

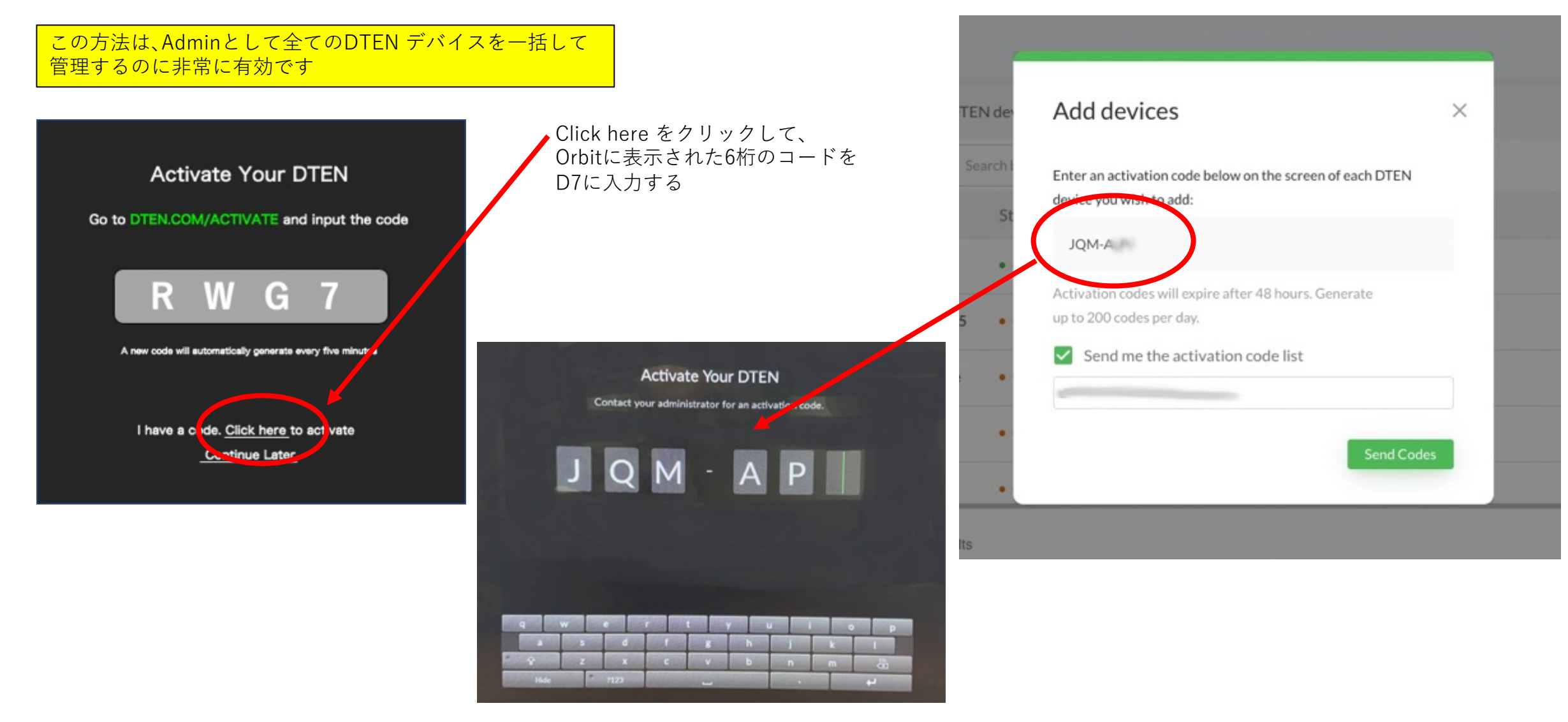

# (6) Zoom初期画面

- DTEN Orbit のアクティベートが完了(またはスキップ)すると、Zoom初期画面が表示されます
- Zoom Rooms のサインインを始める前に、日本語化します (後からでも結構ですし、もちろん英語のままでも構いません)

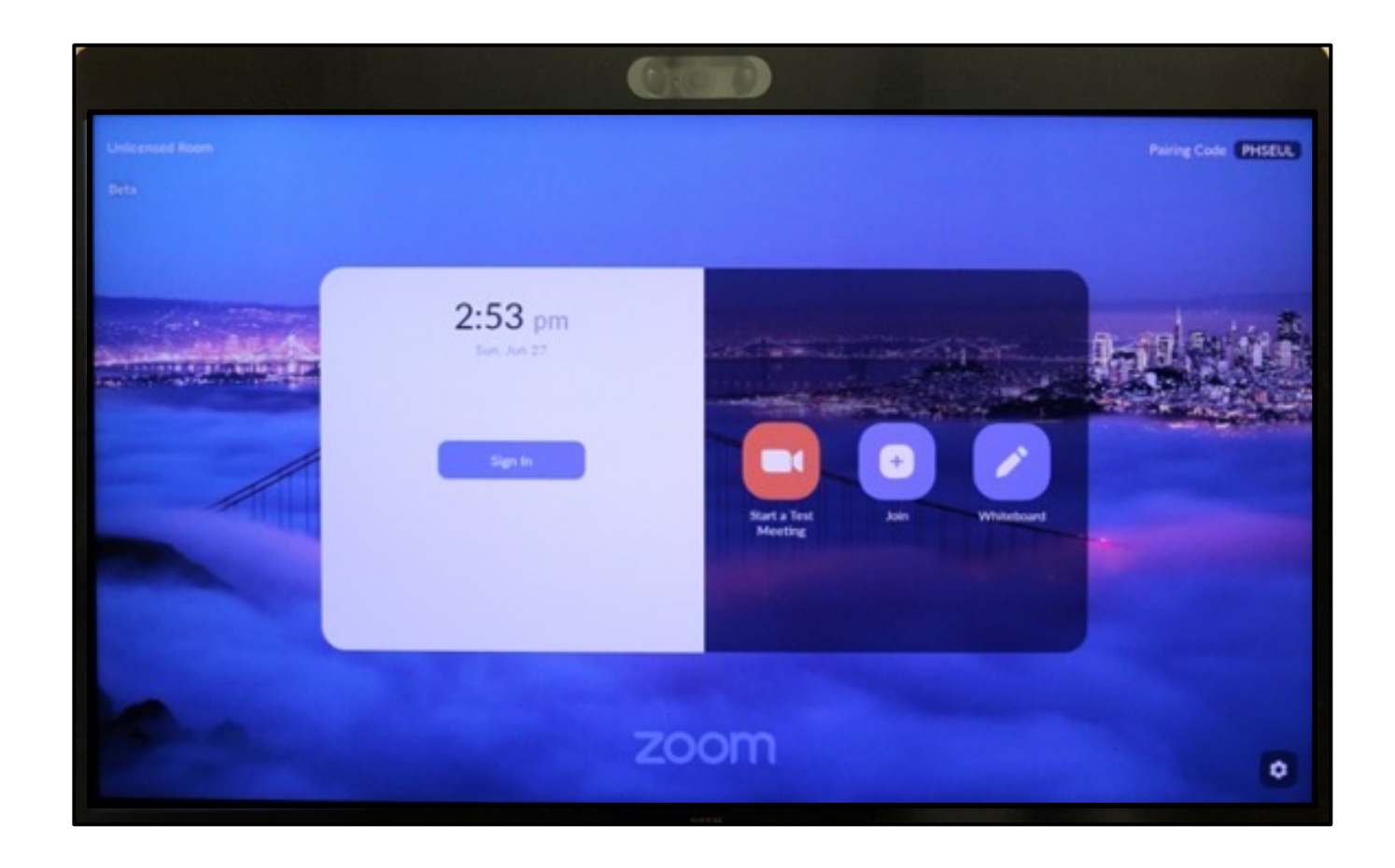

## (7) 日本語化

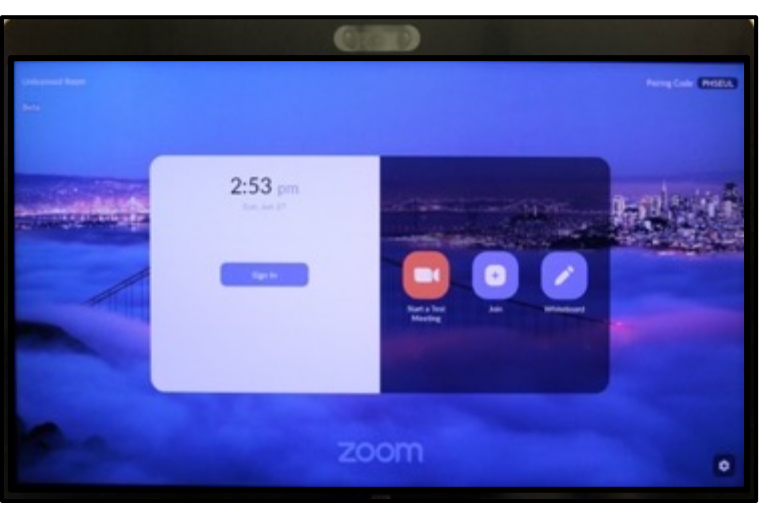

1. スクリーンのボタン以外の任意の場所を 長押しします

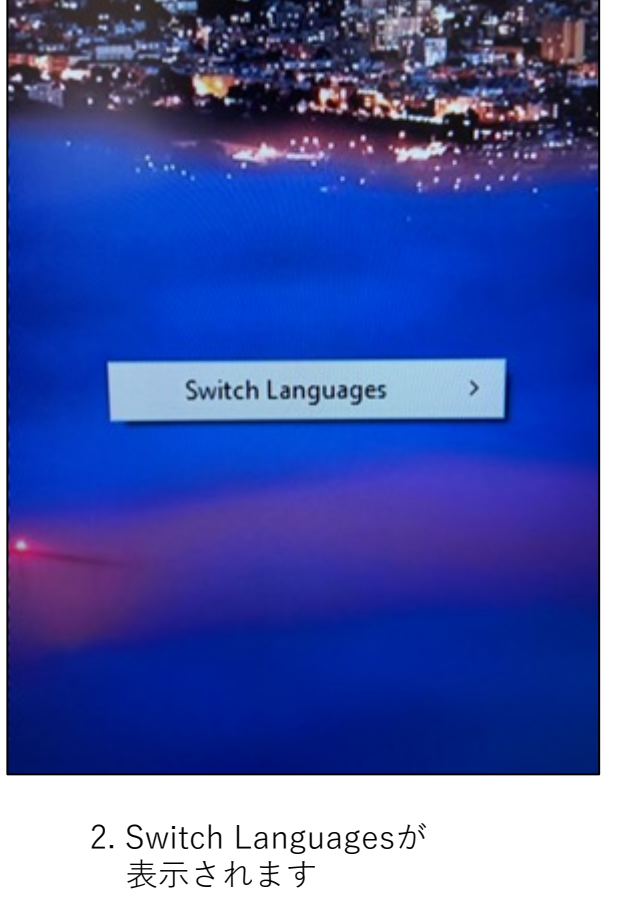

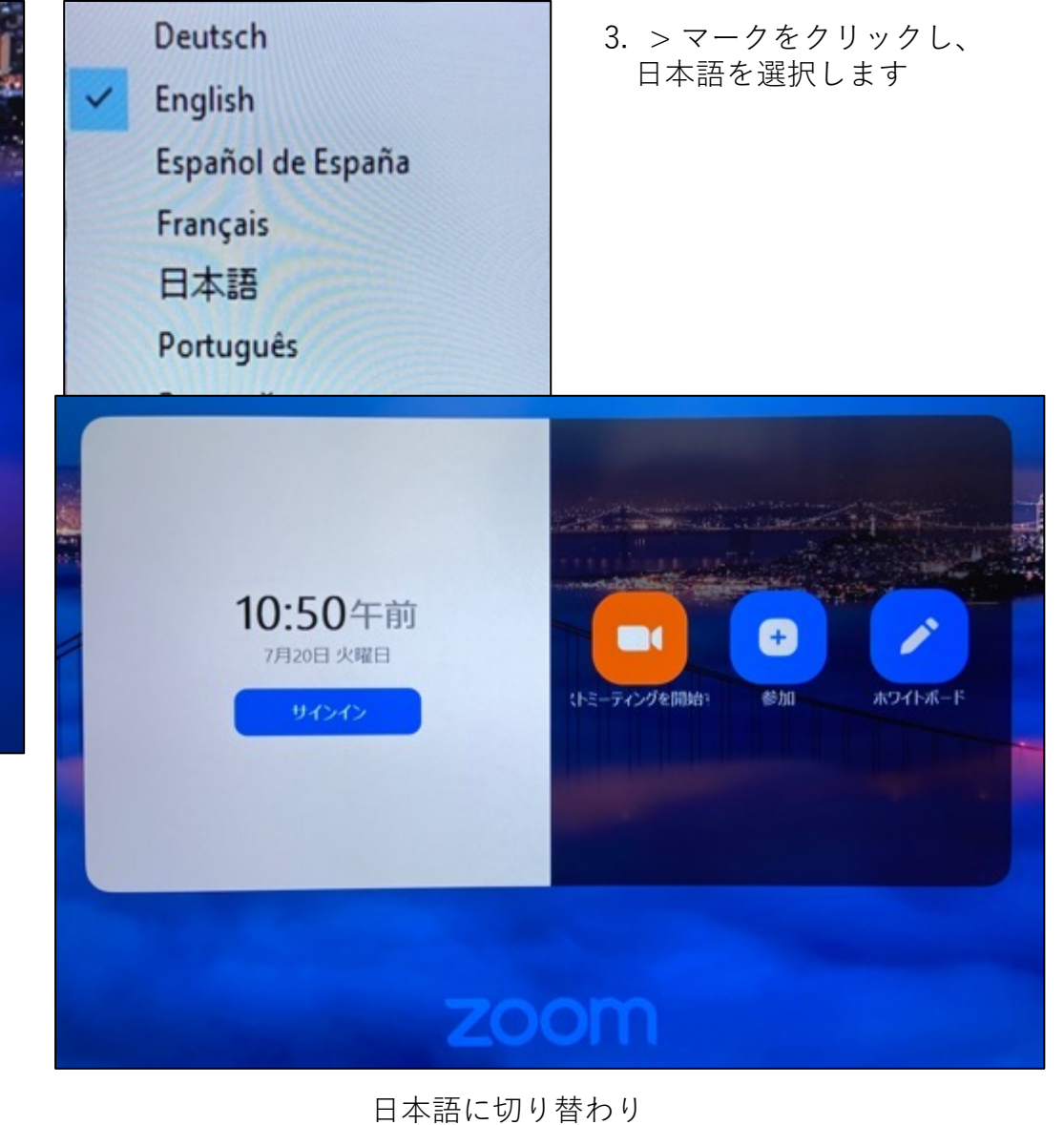

### (8) Zoom サインイン

Zoomへのサインインの方法は4通りありますが、 DTEN製品を初めて使用される場合には、分かり やすいので、8-1 の方法を推奨いたします

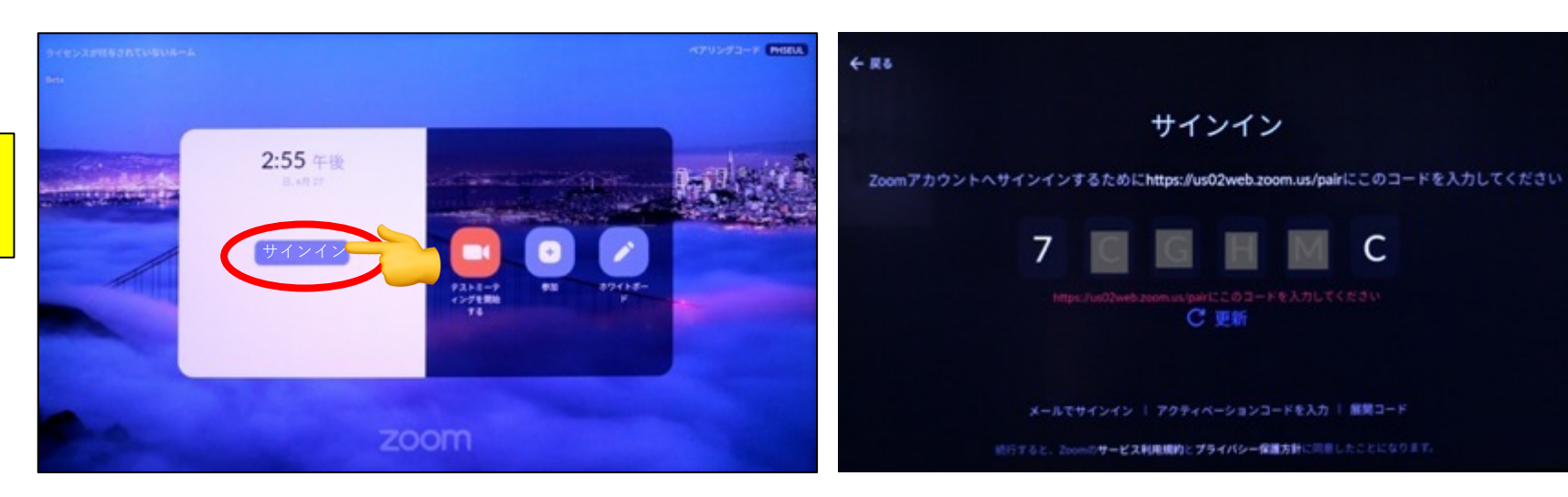

## (8-1) Zoomアカウントとのペアリングによる方法

ZoomアカウントとD7とのペアリングを行います。

#### D7 操作

青いSign In (サインイン)ボタンをクリックし、

6桁のコードを表示させる

#### 端末 (PCなど) 操作 (IE以外のブラウザを使います)

<u>https://zoom.us/pair</u> にアクセス

メールアドレスとパスワードを入力し、サインインをクリック

#### PCのブラウザ画面

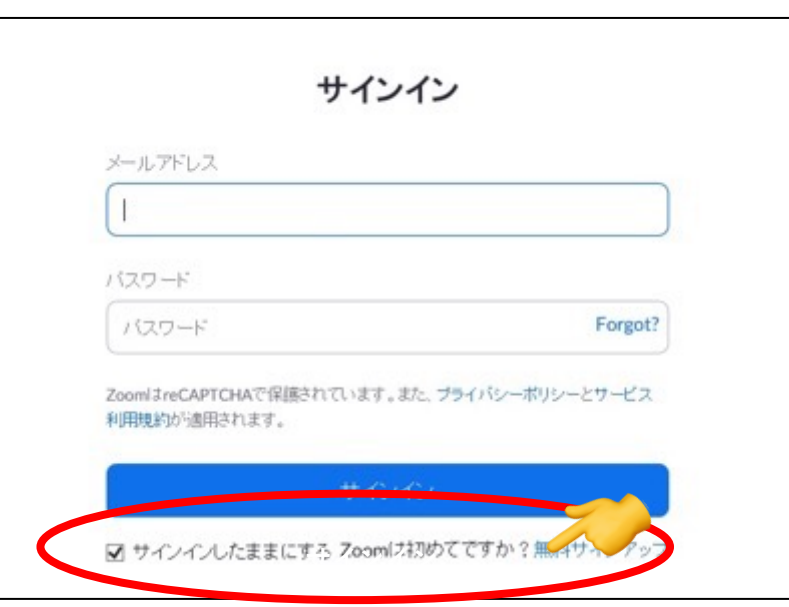

#### (8-1) Zoomアカウントとのペアリングによる方法 (続き)

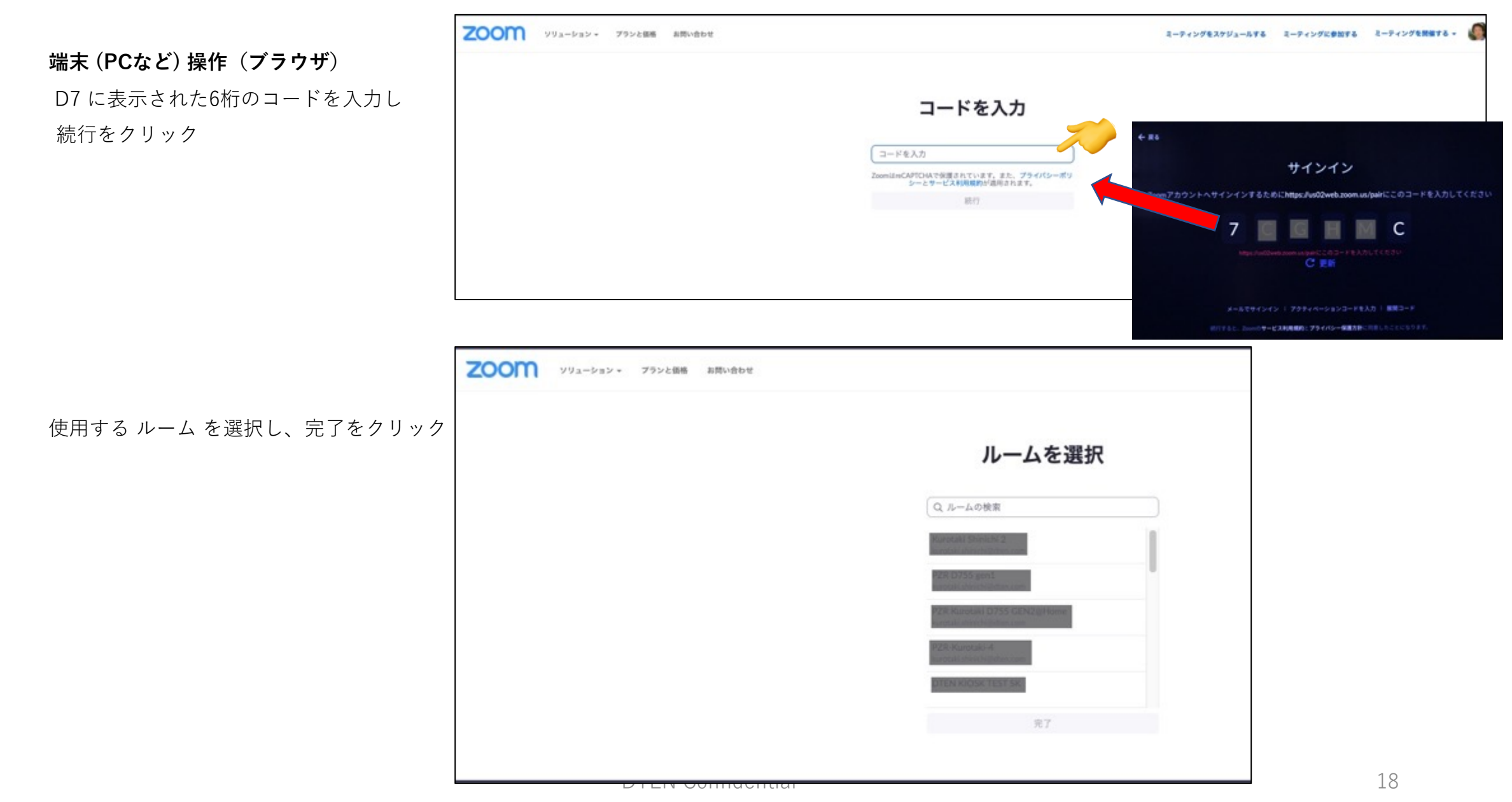

#### (8-1) Zoomアカウントとのペアリングによる方法 (続き)

**端末 (PCなど)** 成功と表示されます

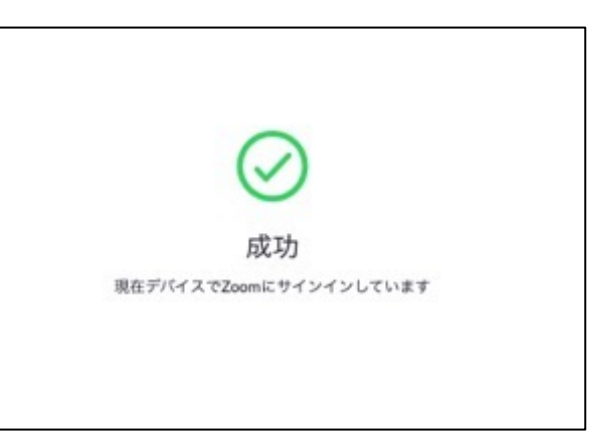

D7 操作

D7 にポップアップウィンドウが 表示されますので **"はい、私です**"をクリック

| 31 | サインインしようとしたばかり                | a |
|----|-------------------------------|---|
|    | ですか?<br>がこのデバイス               |   |
| ¢  | でZoomにサインインしようとしました<br>はい、私です |   |
|    | いいえ、私ではありません                  |   |

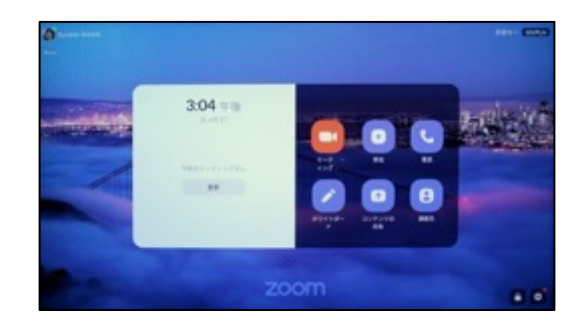

デスクトップが日本語に

DIEN Confidential

### (8-2) Zoomアカウントでのサインインによる方法

#### Zoom アカウントでサインインします

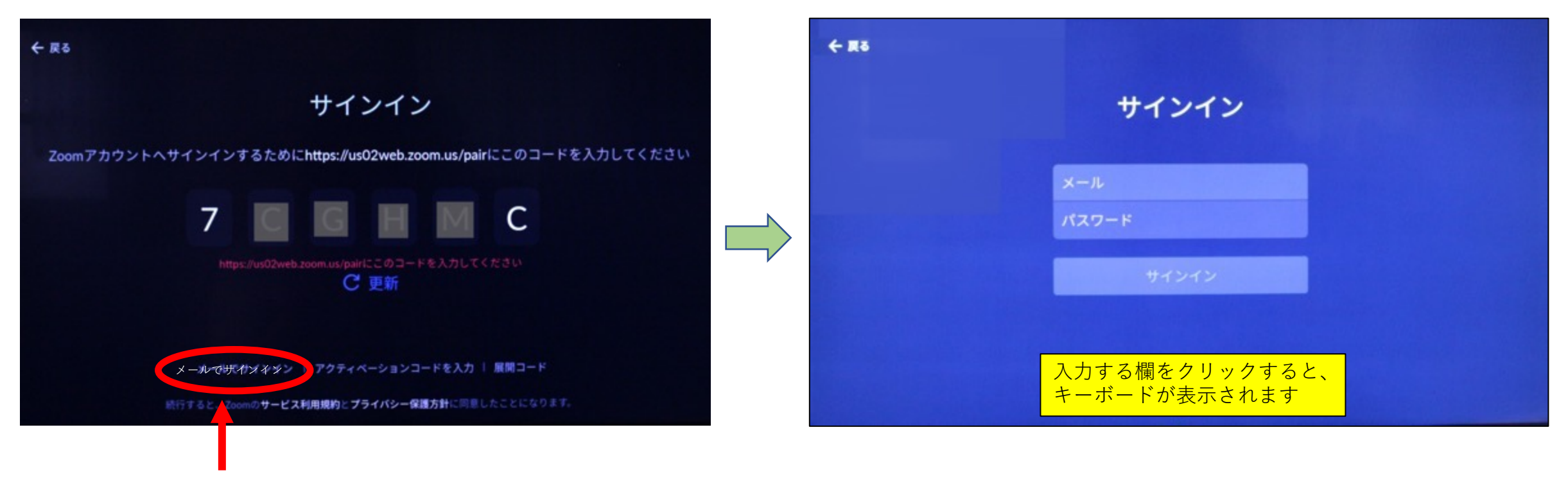

ここをクリック

#### (8-2) Zoomアカウントでのサインインによる方法) – 続き

Zoom ポータルから、先にroomを作製しておきます 社内で階層構造でRoom管理している場合には、この方が分かりやすいです 注意: D7 を会議室に設置して不特定多数の方が 使用される場合には、Zoom Rooms ライセンスが 必要です 個人が、自宅などで使用される場合には、パーソナル Zoom Rooms (PZR) でもサインイン出来ます

| 200M 992-282*                   | プランと価格 非問い合わせ         |                                                                                                    | R-1                | アイングをスケジュールする | ミーティングに参加する      | 2-942788878 · 🔘 |
|---------------------------------|-----------------------|----------------------------------------------------------------------------------------------------|--------------------|---------------|------------------|-----------------|
| 個人<br>プロフィール<br>ミーティング<br>ウェビナー | ロケーションディレクトリ<br>Q. 秋年 | Sales APAC Demo<br>デバイス ルーム                                                                                                    | System Ex          |               | 14兆一ム 6使         | 可服なライセンス へんプ    |
| EN                              |                       | Q. 秋雨 All Room                                                                                                    | Types - All Status | ~)            | すべてをエクスポー        | -ト +ルームを追加      |
| 82                              |                       |                                                                                                    | カレンダー              | デバイス          | アクティベーション<br>コード |                 |
| 1988<br>- ルーム管理                 |                       |                                                                                                    | + カレンダーを追加         |               | 再作成              |                 |
| アカウント管理                         |                       | ETTEM MC Conner Office     Television Descent Descent Des |                    | •             |                  |                 |
| ライブトレーニングに出席<br>ビデオチュートリアル      |                       | <ul> <li>BITCH MIT - Minute Models (ED)</li> <li>Bitch - Minute Models (ED)</li> <li>Bitch - Minute Models (ED)</li> <li>Bitch - Minute Models (ED)</li> <li>Bitch - Minute Models (ED)</li> </ul>                                                                                                    |                    |               | 两作成              | -               |
| ナレッジペース                         |                       | Alexandra Banarda Matanas Real     Anna Alexandra Matanas Real     Anna Alexandra Panasas Alexandra Panasas Alexand | + カレンダーを追加         | ۲             | 两作成              |                 |
|                                 |                       | · Name Address Advects                                                                                                    |                    |               |                  | MR              |

Zoomポータルにログインし、『+ルームを追加』をクリック Roomの名前、場所 (例えば Tokyo Office 3F) などを設定します

#### (8-2) Zoomアカウントでのサインインによる方法) – 続き

| <b>€ π</b> δ             |                  |                |                                |                                                         |                                              |                                                                                                    |                                        |                              |                                     |
|--------------------------|------------------|----------------|--------------------------------|---------------------------------------------------------|----------------------------------------------|----------------------------------------------------------------------------------------------------|----------------------------------------|------------------------------|-------------------------------------|
|                          | サインイン            |                |                                |                                                         |                                              |                                                                                                    |                                        |                              |                                     |
|                          | abc@def.co.ip    | 0979F          | л                              | ームを選択                                                   |                                              | ペアリングコード RPNVKV                                                                                                    |                                        |                              |                                     |
|                          | xYz123           |                | 역 検索                           |                                                         |                                              |                                                                                                    |                                        |                              |                                     |
|                          | サインイン            |                | Restlicestate                  |                                                         |                                              |                                                                                                    |                                        |                              |                                     |
|                          |                  |                | PZR D755 gen1<br>PZR D755 gen1 | ← → C                                                   | idevice/edit/roomUserid=GMaV2re              | SSVin2.toOpIDQ8/profile                                                                                             | Q. 🕸 🗢 💩 🍕 🕲 1<br>19 683877926 (6 8829 | ◎ 其 🔮 🂐 🚊<br>(93-2. 🔞 Mettix | 🌜 🖸 😁 및 🇯 🌖<br>By Georgie BER       |
|                          |                  |                | PZI GEN2@Home                  | <b>ZOOM</b> 993-989-                                    | 75ンと登林 営業日本へのお用い合わせ                          |                                                                                                    | 2-94>982992-298                        | 94499235 LA<br>2-94>968896   | 8.74625 97-2 • 98-<br>2-74>728876 • |
| . メールアドレス、/<br>入力し、サインイン | ペスワードを<br>✓をクリック |                | PZR-MANNER TOTEN KIOSK         | <ol> <li>第.1</li> <li>プロフィール</li> <li>ミーティング</li> </ol> | c Buck to Settings                           | I – Personal Zoom Rooms                                                                                             |                                        |                              |                                     |
|                          |                  | 2. 前のペ・<br>ルーム | ージで作成した<br>を選択                 | 7167-<br>記録<br>形式<br>平市系<br>1 A-ム管理                     | ルームプロファイル<br>Besk<br>Setup<br>デバイス<br>デバイス要項 | ミーティング ディスプレイ アラート<br>Reak<br>ルームも                                                                                  | デジタル表記                                 |                              |                                     |
|                          |                  |                |                                | > アカウント要補                                               |                                              | Setae                                                                                                    |                                        |                              |                                     |
|                          |                  |                |                                | ライプトレーニングに主席<br>ビデオチュートリアル<br>ナレッジペース                   |                                              | ダバイス作動時間<br>お使いのデバイスの電力消費を影約するために作動時間<br>Zoom Roomのタップスクリーン増数目<br>タッデスクリーンが検出され、デフォルトでワポートさ<br>使用するためにオフにすることができます。 | Rを制限してください。<br>1 れます。道宗のZoom Roomとして   | 0                            | acord211930                         |

3. Zoom ポータルで、他のZoom Rooms機器と合わせて 一元管理が出来ます

(8-3) アクティベーション・コードによる方法

Zoom ポータルで生成した、16桁のZoom Rooms Activation Codeを D7 に入力 します

Zoom ポータルでの生成に ついては、次ページを参照して下さい

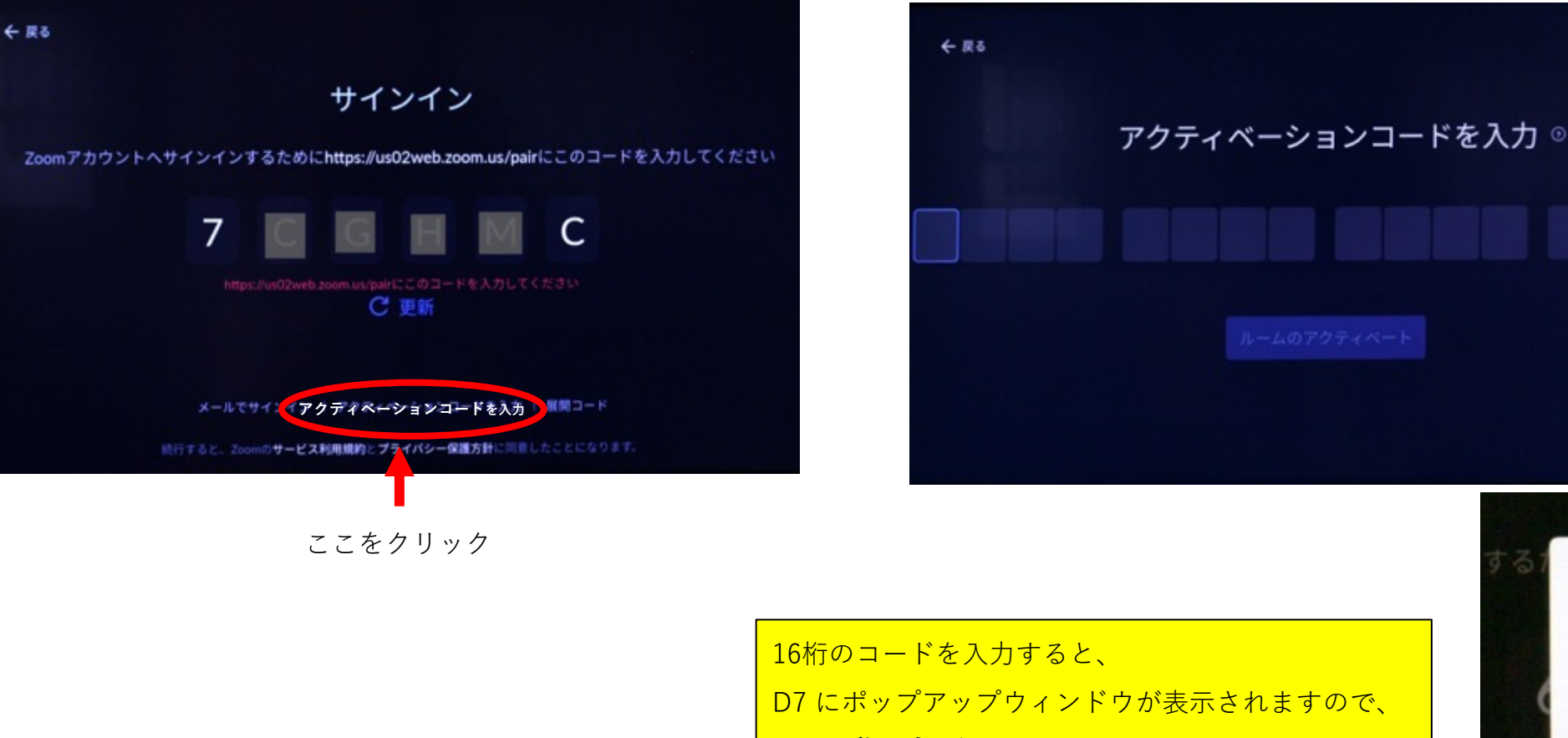

**"はい、私です**"をクリック

はい、私です いいえ、私ではありません

**DTEN** Confidential

#### (8-3) アクティベーション・コードによる方法 (続き)

Zoomポータル (zoom.us) にログインし、 管理者 > ルーム管理 > Zoom Rooms から、 ルームプロファイル のタブで、

Basic で表示される アクティベーションコード (Activation Code) を目のアイコンをクリックし て16桁のコードを表示させます 新たに再作成する事もできます

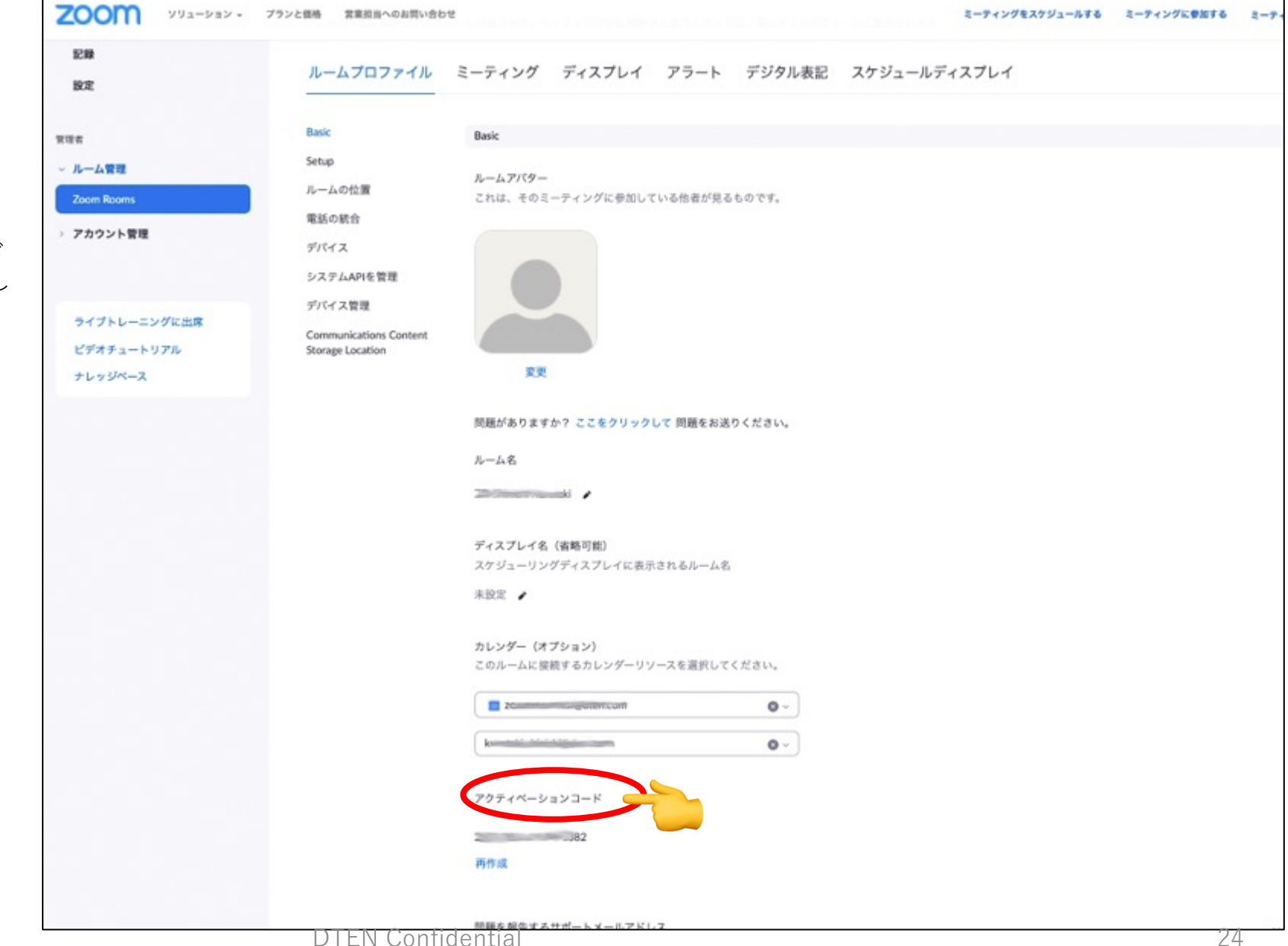

### (8-4) 展開コード (Deployment Code) での方法

次のページの方法で、Zoom ポータルで生成した、4桁のDeployment Codeを D7に入力 します

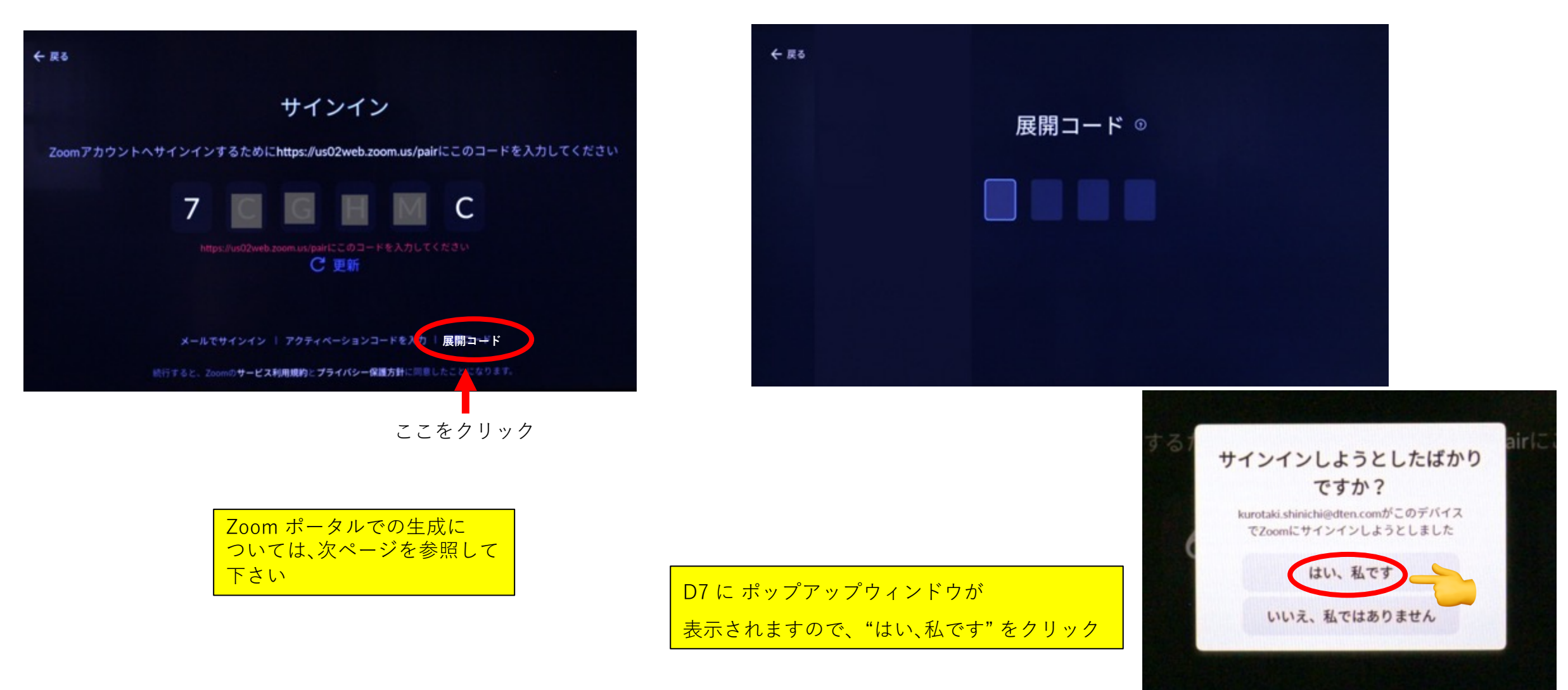

#### (8-4) 展開コード (Deployment Code) による方法 – 続き

Zoomポータル (zoom.us) にログインし、 管理者 > ルーム管理 > Zoom Rooms から、 ロケーションの右の編集ボタンをクリック

Basic で表示される 展開コード (Deployment Code) を、目のマークをクリックして4桁のコー ドを表示、ないし新たに生成する

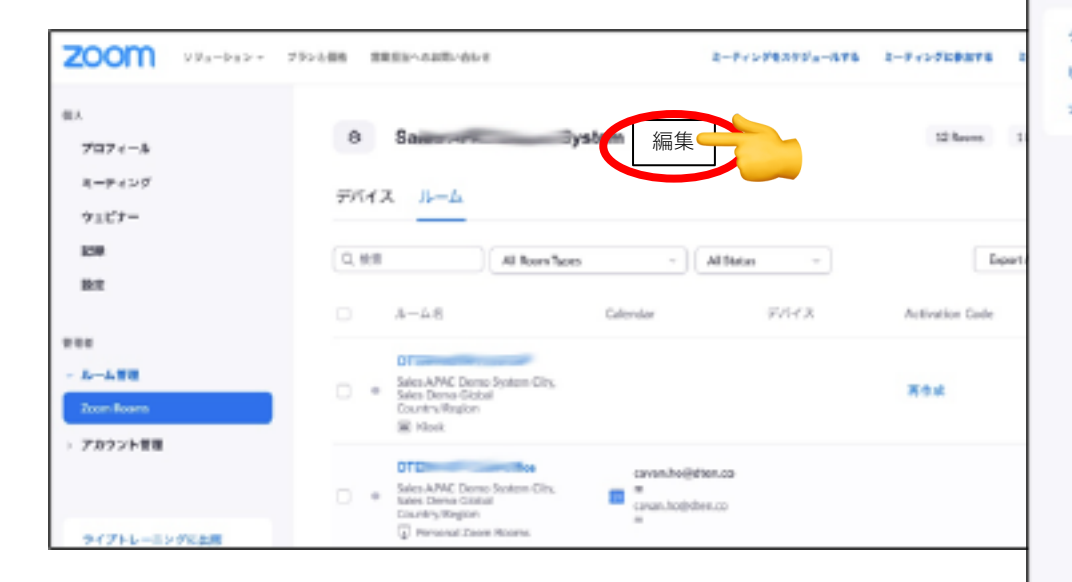

| ミーティング       | Sal                    | 5ystem(市区町村) №                                                          |
|--------------|------------------------|-------------------------------------------------------------------------|
| ウェビナー        | 市区町村プロファイル             | ミーティング ディスプレイ アラート デジタル表記 スケジュールディスプレイ                                  |
| 記録           |                        |                                                                         |
| 82           | Basic                  | Radi:                                                                   |
|              | Setup                  |                                                                         |
| 8134         | デバイス                   | 作区町村名                                                                   |
| ~ ルーム管理      | システムAPIを管理             | Same liptum /                                                           |
| Zoom Rooms   | デバイス管理                 |                                                                         |
| アカウント管理      | Communications Content | 1041                                                                    |
|              | Storage Lacation       | 未設定 /                                                                   |
|              |                        | 0.51.15-11                                                              |
| ライブトレーニングに出席 |                        | 51M2-2                                                                  |
| ビデオチュートリアル   |                        | JGMT+BOD(北京, 上街 ~                                                       |
| ナレッジペース      |                        |                                                                         |
|              |                        | 問題を報告するサポートメールアドレス                                                      |
|              |                        | Zoen Roen問題の報告に使用するメールアドレスを入力してください。                                    |
|              |                        | え近年。 🖌                                                                  |
|              |                        | コーゼーが町に同場を報告できるようにする (1) (2)                                            |
|              |                        | サポート用電話                                                                 |
|              |                        | ZoenRoen問題の相告に使用する確認番号を入力してください。                                        |
|              |                        | * 政法北                                                                   |
|              |                        |                                                                         |
|              |                        | みールAPTLA コード<br>この1~16桁の支数字は、Zoon Roomsアプリケーションのセキュリティのために住用します。協定変更時やサ |
|              |                        | インアウト時にはZoon Roomコントローラーにこのコードを入力する必要があります。                             |
|              |                        | • • •                                                                   |
|              |                        | 週刊時にルームパスコードを求める                                                        |
|              |                        | 他のアプリとの目で切り増えるには、Zeom Roomsアプリケーションを終了するためのパスコードが必要です。                  |
|              |                        | 50                                                                      |
|              | <i>C</i>               | 展開コード                                                                   |
|              |                        | このためのため、ロスティー、Loan Roarsデバイスに安全にかつすばやく、まとめてサインインするために使                  |
|              |                        | 7001067                                                                 |
|              |                        | • /                                                                     |

### (9) ルームパスコード(ルームPIN) の設定 (パーソナルZoom Roomsアカウントの場合のみ表示されます)

ルームパスコード(ルームPIN)は、スクリーンロック設定、解除や様々な設定変更などで使用します

6桁のパスコードを設定します

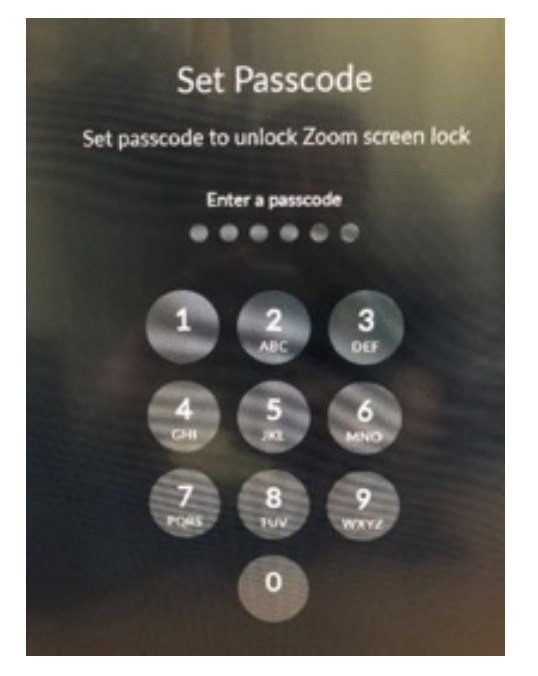

確認の為、同じパスコードを入力します

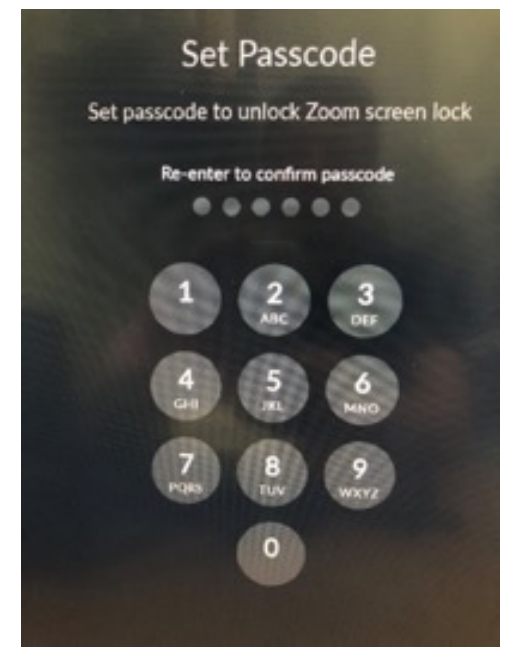

注意 : Zoom ポータルにアクセスするための パスワードや、ミーティングパスコードとは 違います **覚えやすいコードにする**事をお勧めします

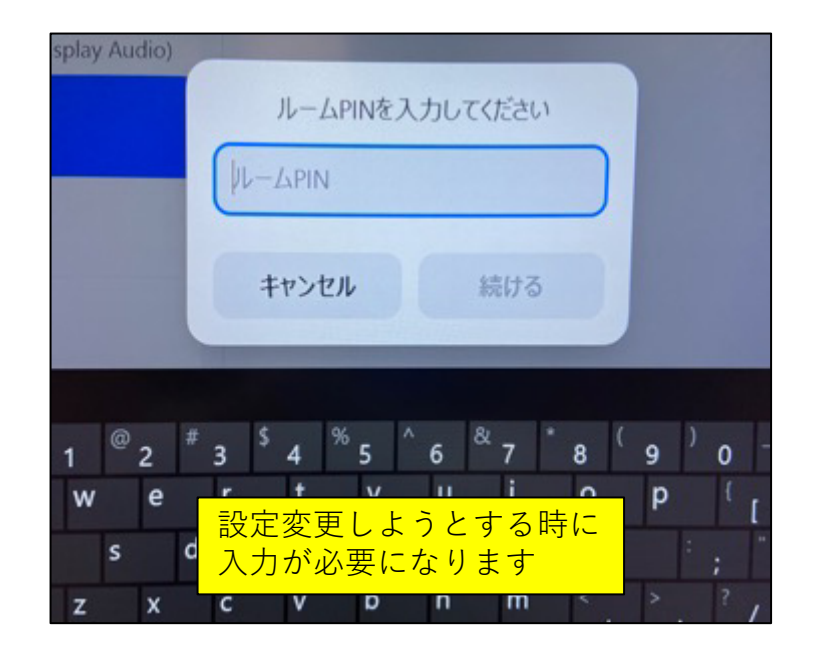

### (10) ルームパスコード(ルームPIN)が分からなくなった時 <del>くよく有ります!!</del>

ZRアカウントでサインインした場合、Zoomポータルで 予め、自分で設定していなければ)、*適当なコードが初期設定* されます

D7の様々な設定を変更する時にはルームパスコードを 入力する必要がありますので、確認し、早めに自分で 設定変更する事をお勧めします 確認方法は、Zoom ポータル (Zoom.us) にログインし、

画面左側のZoom Roomsから、自分のルームを選択して Room Settings をクリック

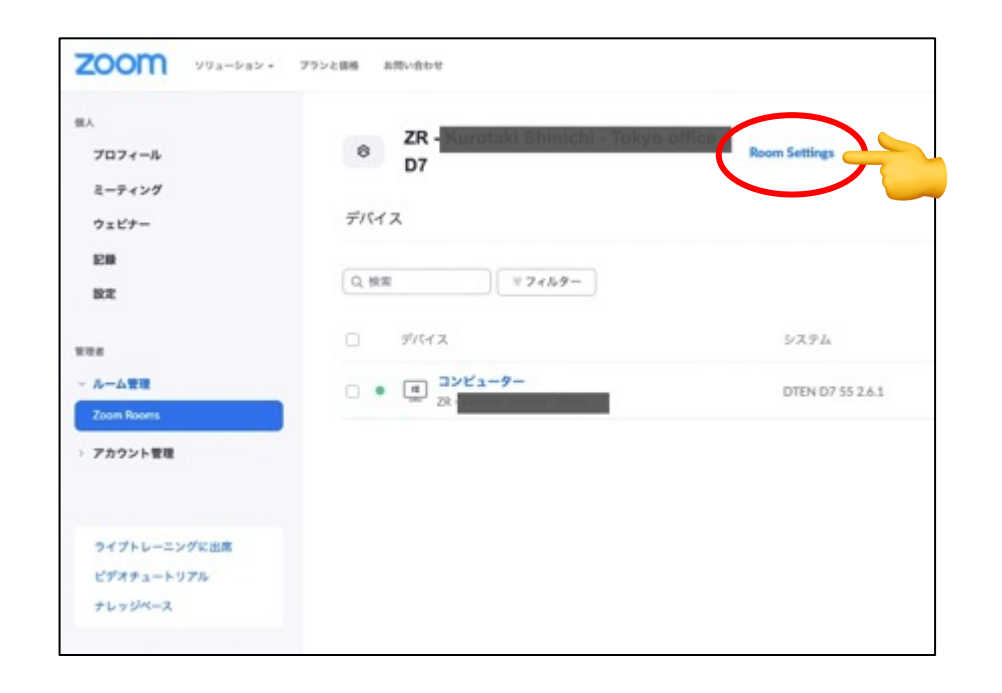

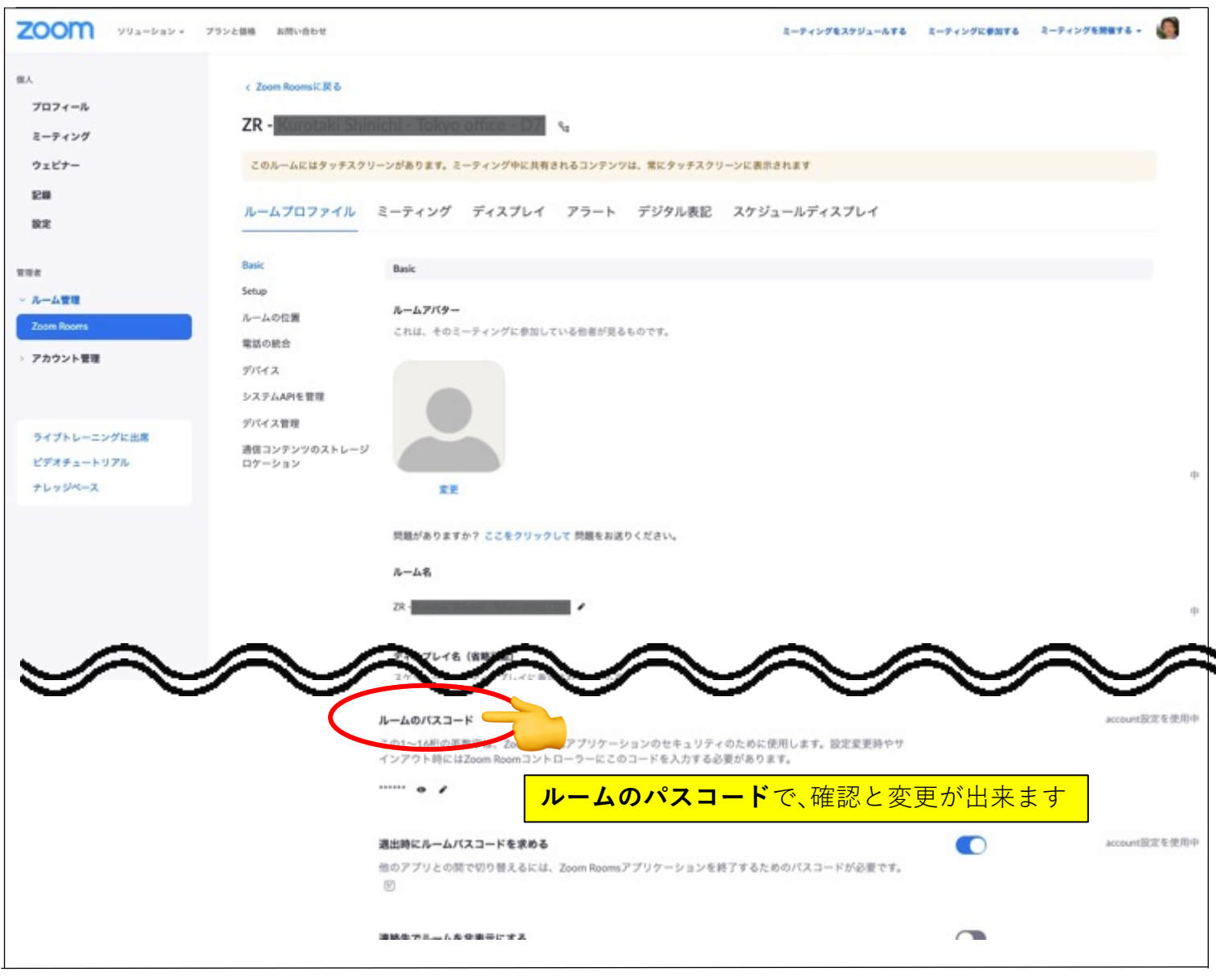

# (11) 日本語化した、デスクトップ画面

初期設定が終わり、Zoom Roomsのサインインが完了するとと、この様なデスクトップ画面になります

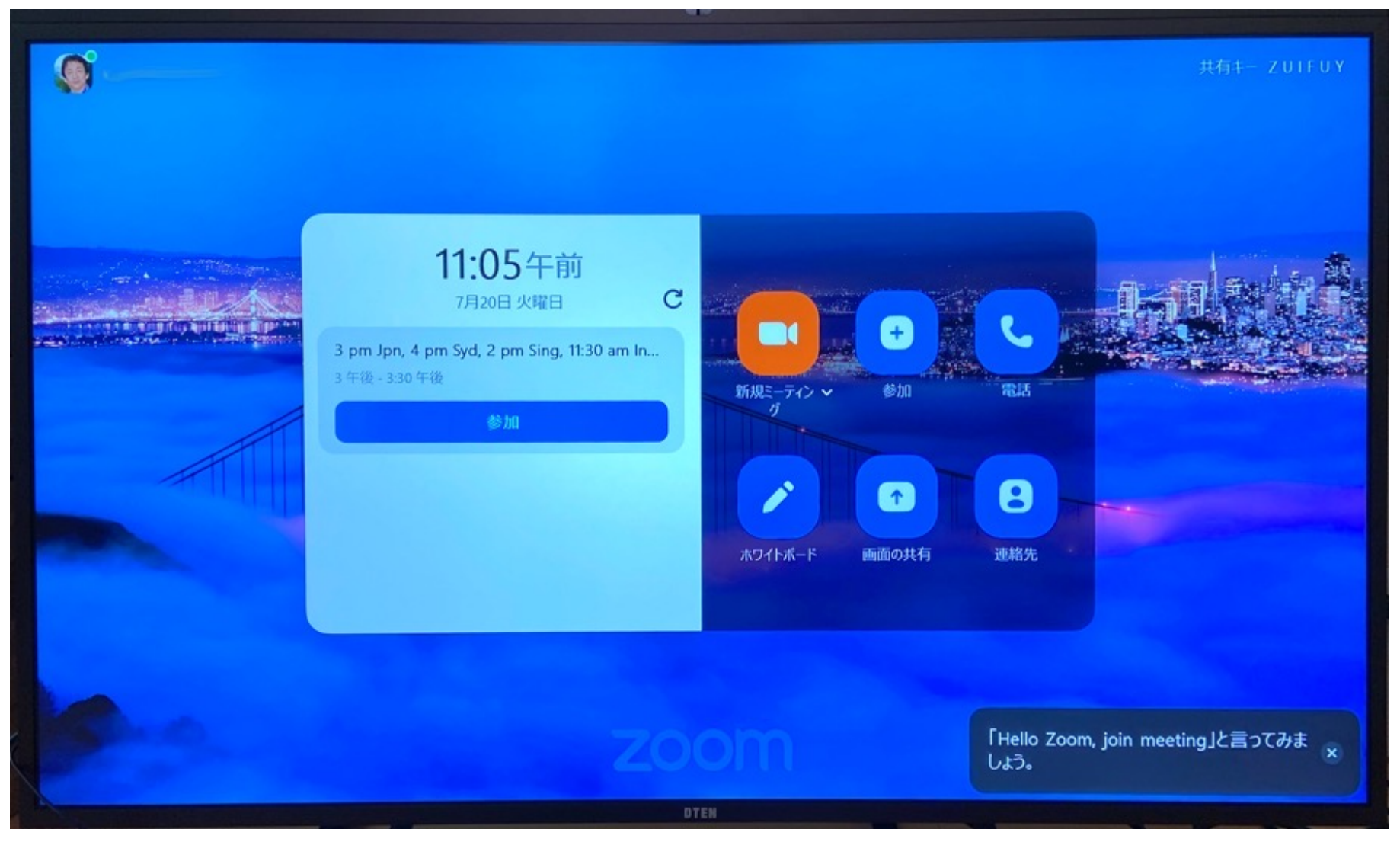

### (12) 音声コマンドを使わない設定

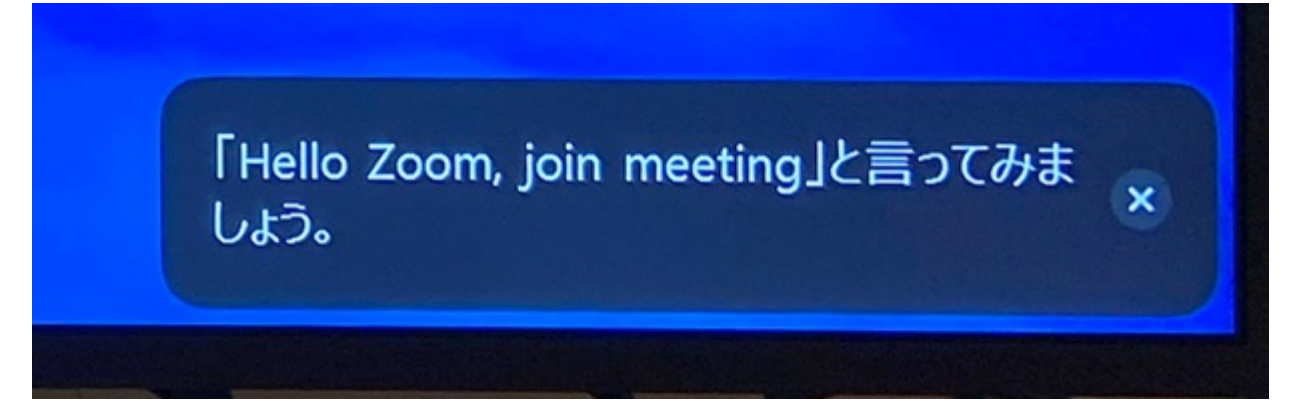

ZR 5.7.0 から 音声でミーティングが始められるのですが、英語のみの対応です

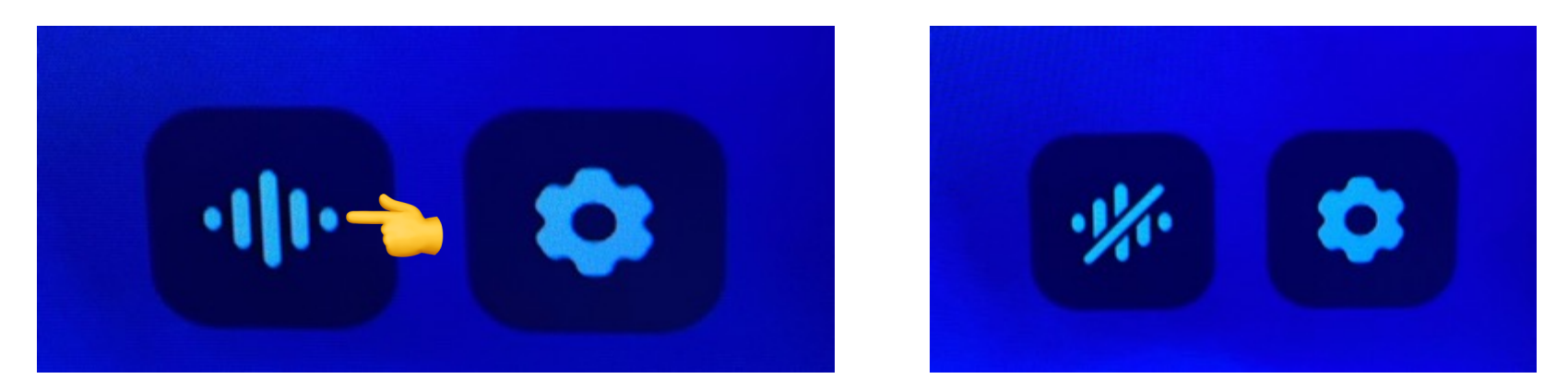

この音声認識アイコンをクリックしておけば、上の様なメッセージが出なくなります

DTEN Confidential

### ● お問い合わせ先

DTEN support (Global) :

Email: <a href="mailto:support@dten.com">support@dten.com</a>
Chat: dten.com
Phone: +1 866-936-3836

DTEN サポート(日本):

Email: <u>kurotaki.shinichi@dten.com</u> Phone: 03-5532-7234

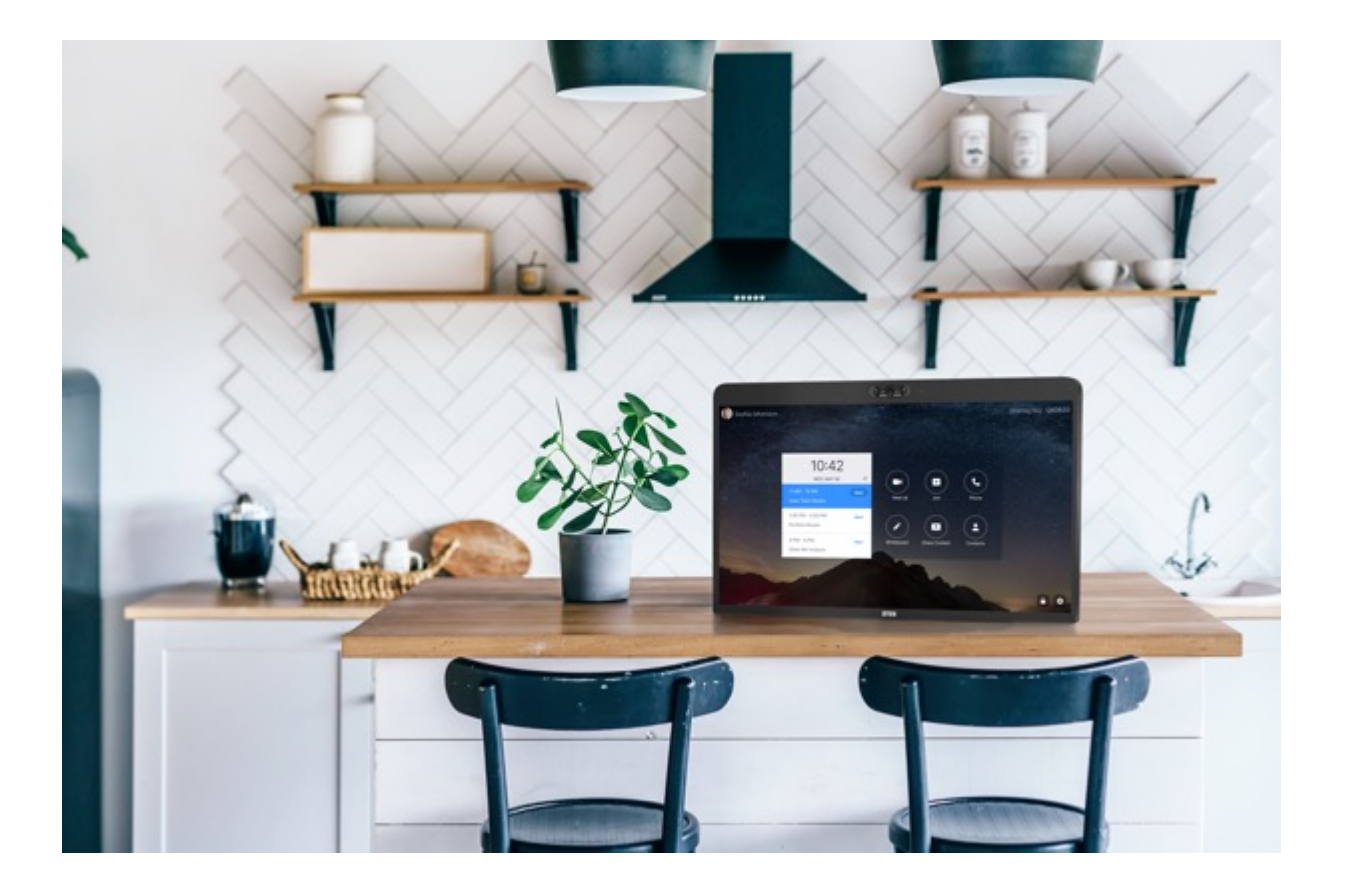